#### 基隆市德和國小教師資訊增能教材05

#### 教師如何協助學生 進行防疫停課演練

#### 1. 載具如何在校上網

#### 2.如何登入Google帳戶

#### 3.如何安裝相關APP

寫在前頭

# 現場容易發生的問題 1.手機空間容量不足 為避免爭議,請學生「自行刪除」少用之 程式、遊戲、影片、照片。 2.手機很快就沒電 「更換電池」為唯一解決方法,不建議用 行動電源邊充邊用,手機有過熱甚至爆炸 的危險性。

1.開啟手機Wi-Fi功能 2.選擇dhps106-XX之中 連線訊號最強的做連線

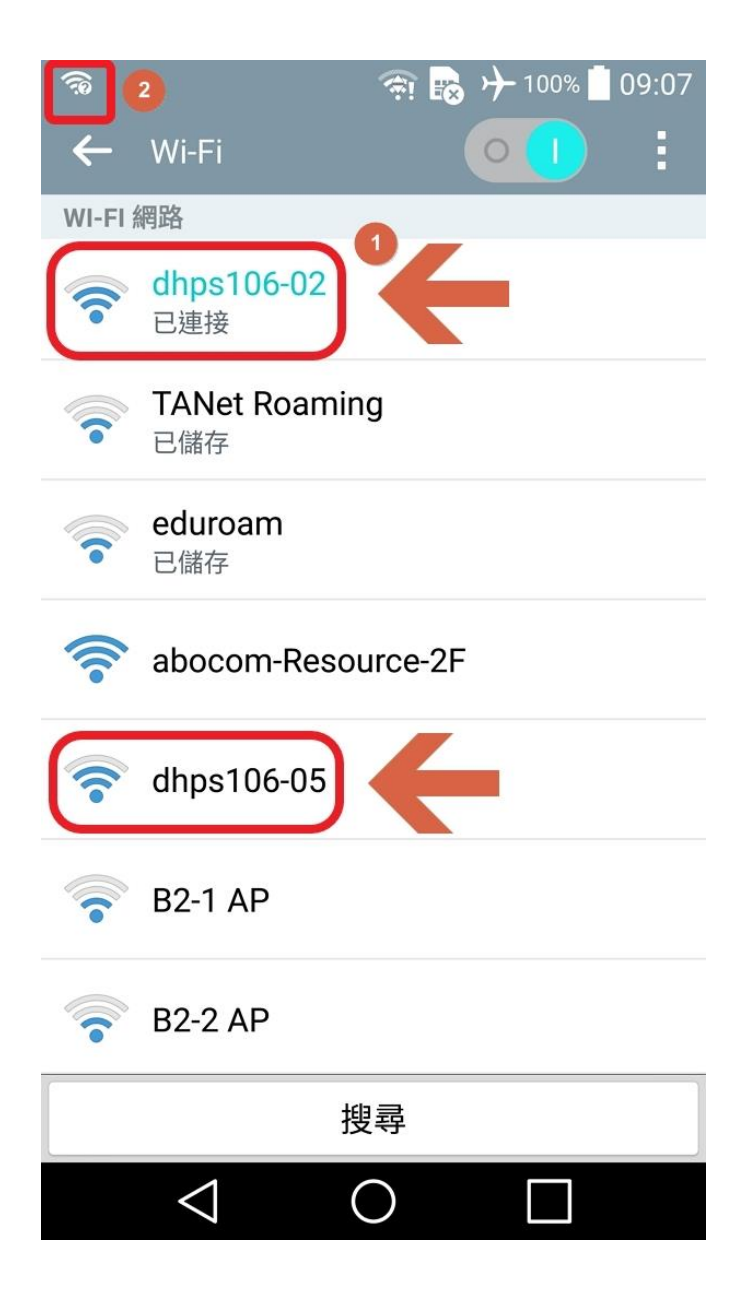

手機畫面往下滑, 可看見訊息欄出現 「登入Wi-Fi網路」 請點它

,

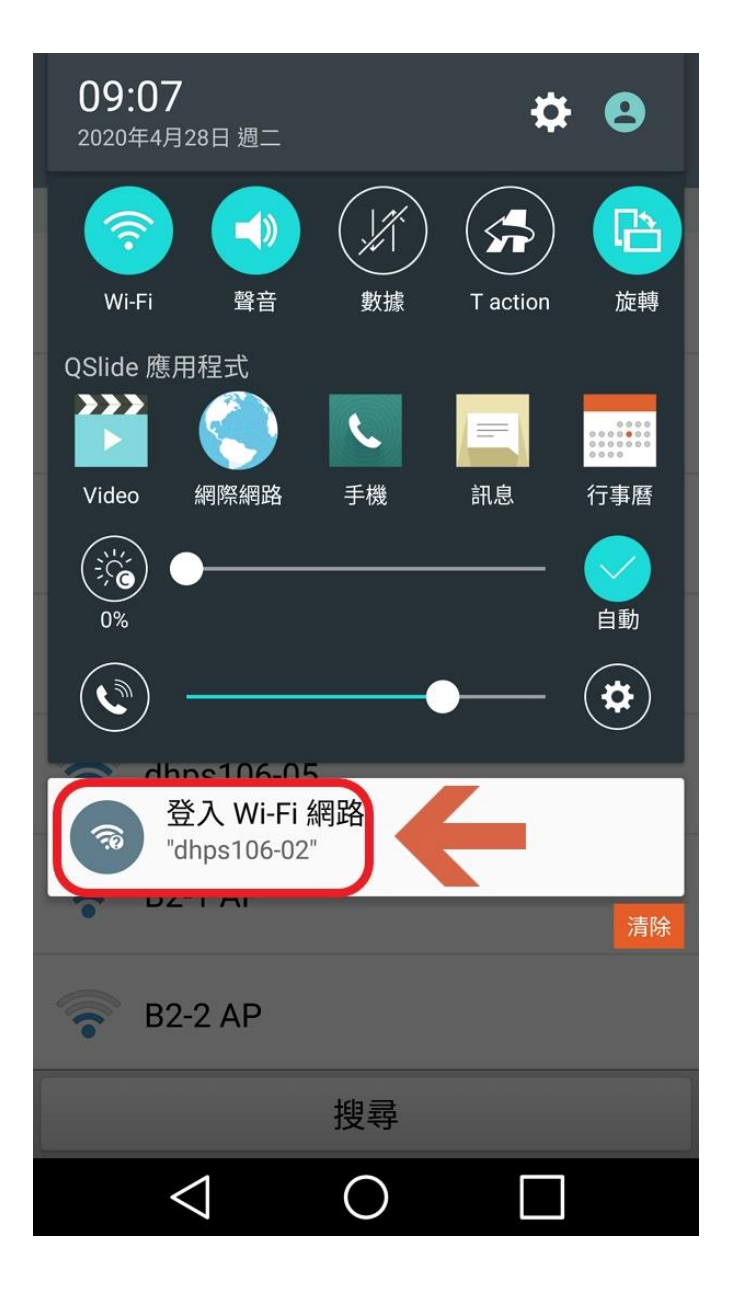

## 輸入Open ID的 帳號、密碼後・ 按「Login」

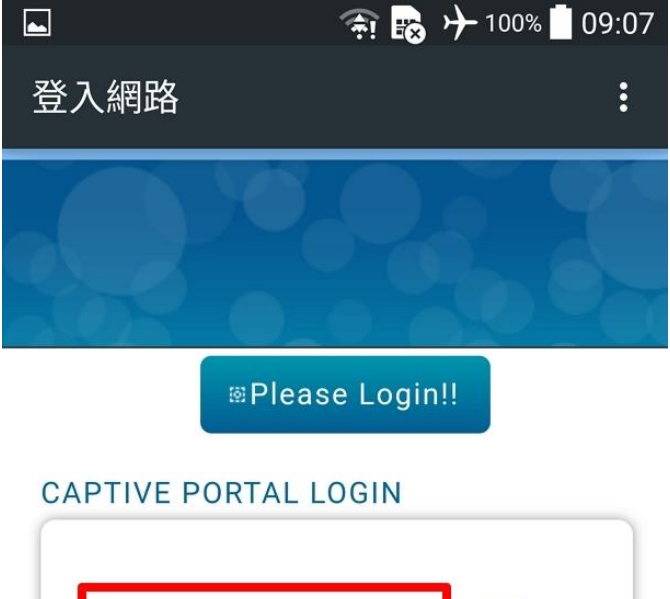

| Username | 0 |
|----------|---|
| Password | 2 |
| Login 3  |   |

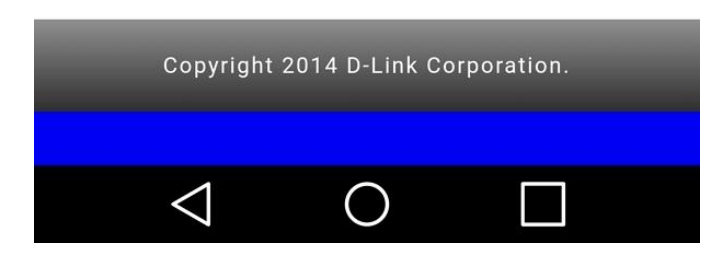

出現綠底訊息 「Successfully logged in」 即表示連線成功

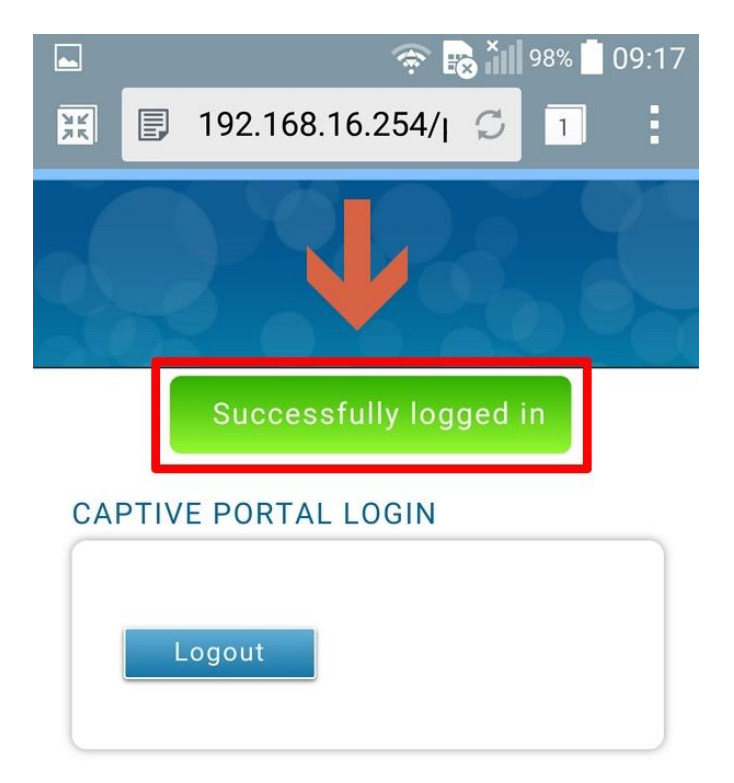

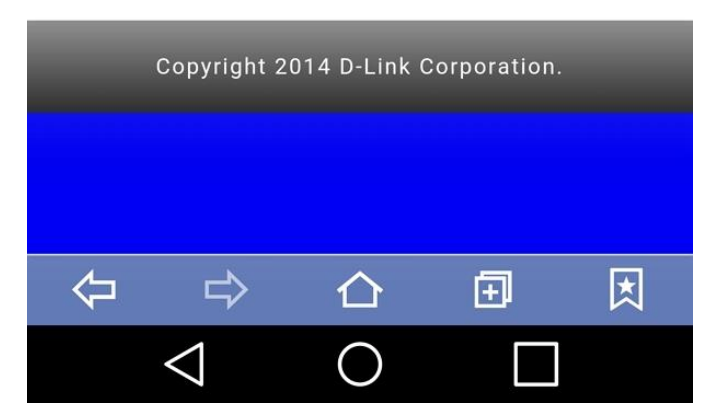

#### 無法連線?

- 1.手動關閉Wi-Fi功能,開啟再重頭操作
- 2.已經自行輸入帳密的,請長按後點擊
  - 「清除」,將不必要的訊息刪除
- 3.如訊息列有飛機圖示,代表進入飛航模
- 式・請自行關閉
- 4.有安裝Wi-Fi破解或加速APP,請自行移
- 除·再嘗試連線

Android手機 請先開啟「Play商店」 可能會有數種狀況: Play 商店 A、未登入,請接次頁 B、已登入,是@gmail.com私人帳號 請跳至A7,改為登入學校帳號 C、已登入,是@gm.kl.edu.tw學校帳號

請跳至A7·再做一次檢查

🗇 💫 🎦 100% 🚺 12:43

:

A1、 未登入 會顯示此畫面, 請點「登入」

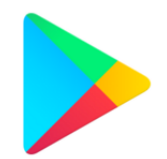

**Google Play** 

登入後即可盡情探索最新的 Android 應用程式、遊戲、 電影、音樂等精彩內容

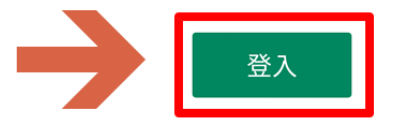

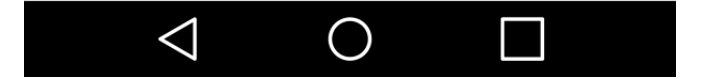

輸入電子郵件地址

xxXXXX@gm.kl.edu.tw

A2 \

點「繼續」

# ▲ ● ▲ ● ▲ ● ▲ ● ▲ ● ● ● ● ● ● ● ● ● ● ● ● ● ● ● ● ● ● ● ● ● ● ● ● ● ● ● ● ● ● ● ● ● ● ● ● ● ● ● ● ● ● ● ● ● ● ● ● ● ● ● ● ● ● ● ● ● ● ● ● ● ● ● ● ● ● ● ● ● ● ● ● ● ● ● ● ● ● ● ● ● ● ● ● ● ● ● ● ● ● ● ● ● ● ● ● ● ● ● ● ● ● ● ● ● ● ● ● ● ● ● ● ● ● ● ● ● ● ● ● ● ● ● ● ● ● ● ● ● ● ●

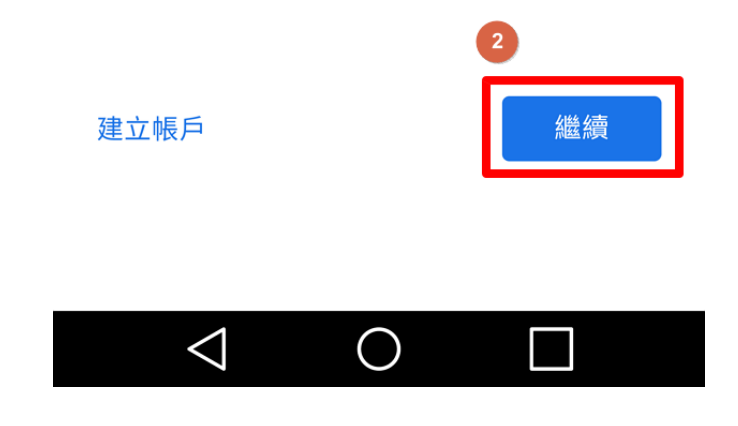

# A3、 輸入密碼,點眼睛符號 可以看到密碼是否打錯

#### 點「繼續」

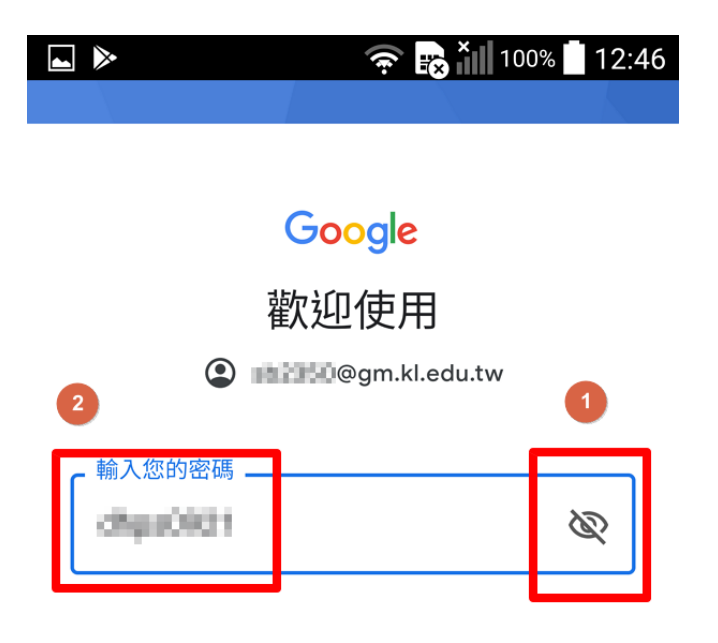

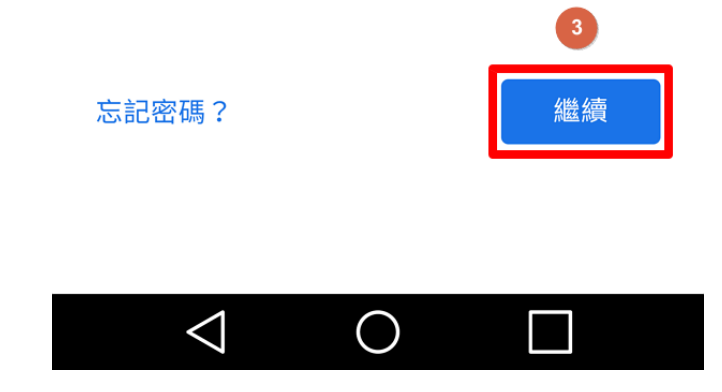

#### 

#### 🛜 🙀 🎢 100% 🛑 12:46

# A4 `

#### 點「我同意」

#### Google

歡迎使用

@gm.kl.edu.tw

我們之所以發布《Google 服務條款》,就是為 了協助您瞭解使用 Google 服務時的注意事項。 點選 [我同意] 即表示您同意這些條款。

您同時也同意《Google Play 服務條款》,以 啟用探索及管理應用程式的功能。

提醒您,《Google 隱私權政策》說明了 Google 如何處理您在使用 Google 服務時產生 的資訊。您隨時可以前往您的 Google 帳戶頁面 (account.google.com)執行隱私權設定檢查, 或是調整您的隱私權管理選項。

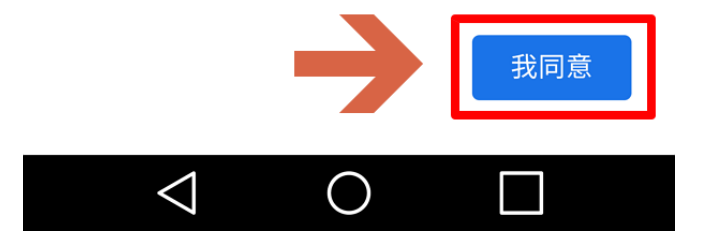

## A5、 點向下符號

# 

■b3350@gm.kl.edu.tw 輕觸即可瞭解各項服務詳情 (例如之後 如何啟用或停用服務)。我們會依據 《Google 隱私權政策》的規範使用相關 資料。

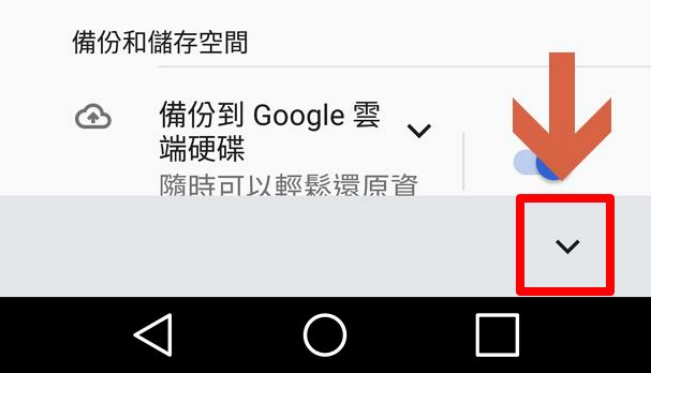

#### A6 `

#### 選項建議開啟

點「接受」

#### 

#### 備份和儲存空間

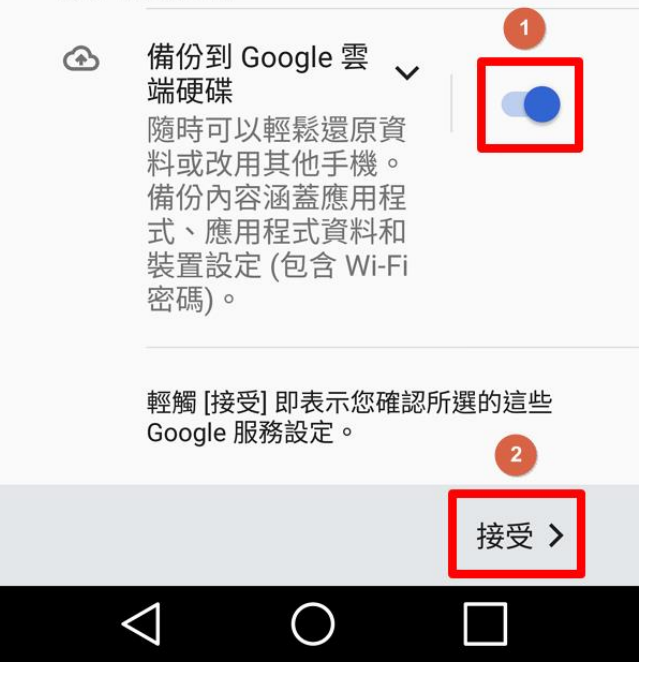

A7、 「Play商店」開啟完成 點擊右上名稱圓圈

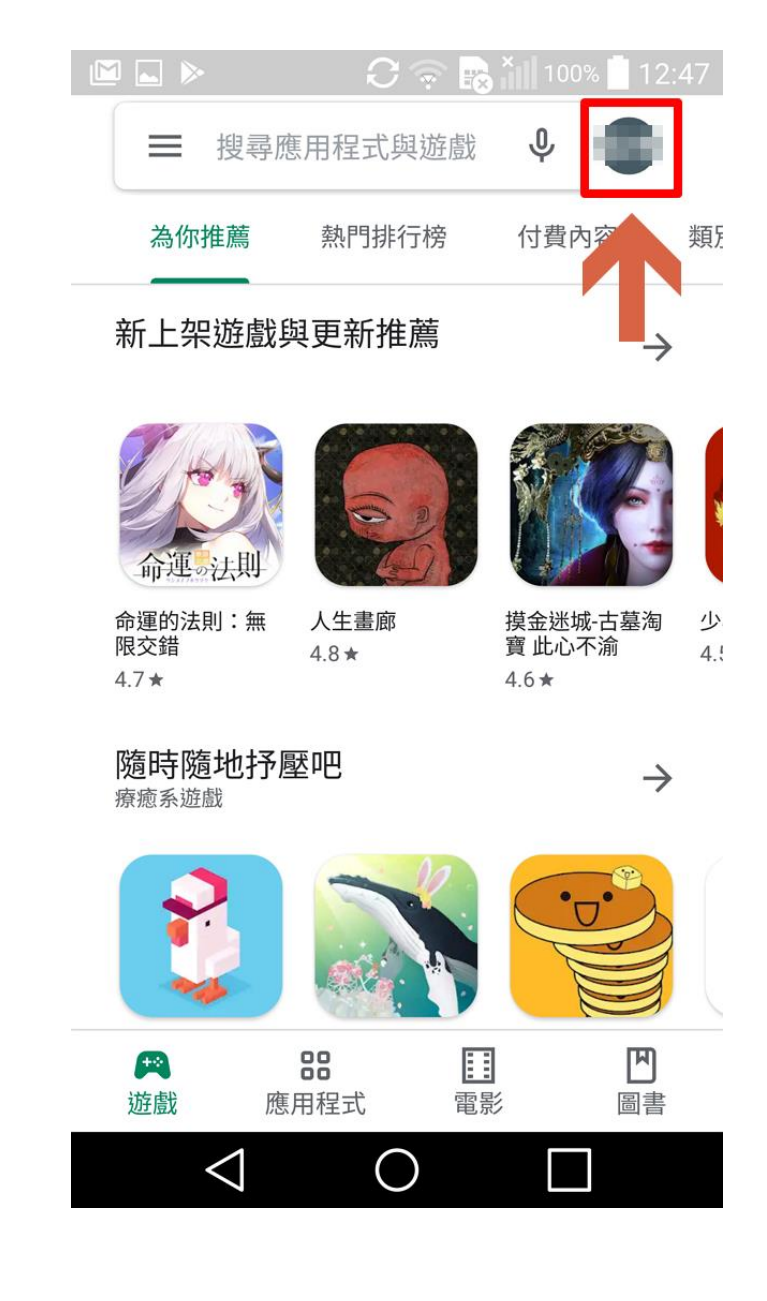

A8 、 確認帳戶是否為 xxXXXX@gm.kl.edu.tw 如果不是 請點「新增其他帳戶」 並參考A2操作 上方有多個帳號 可自行點撃・來做切換 確認完才可進入後續步驟

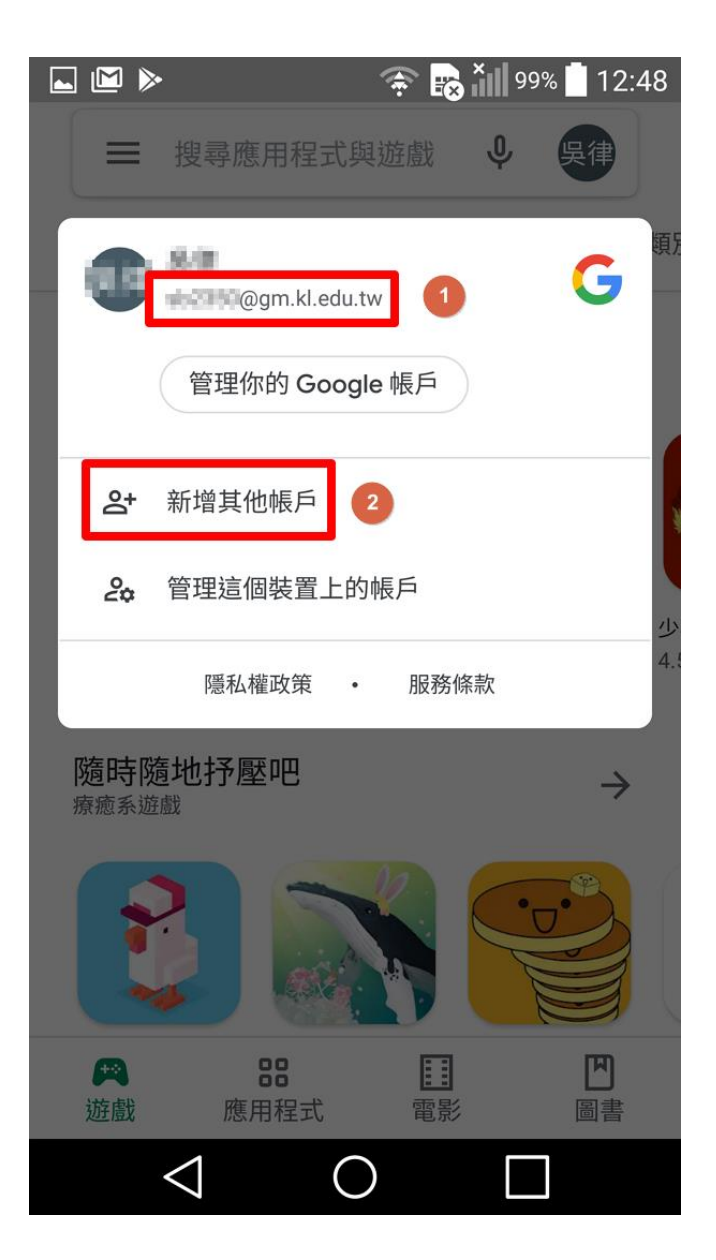

Android手機

請先開啟Play商店 如果可開啟與搜尋時,

請提醒學生

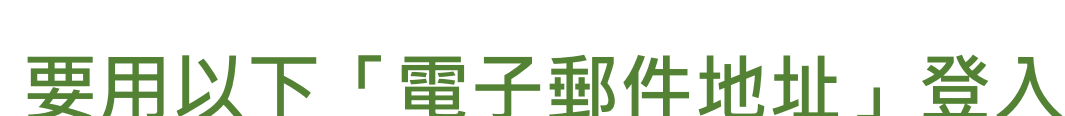

xxXXX@gm.kl.edu.tw

或是切換為學校的帳號後,再執行後面操作

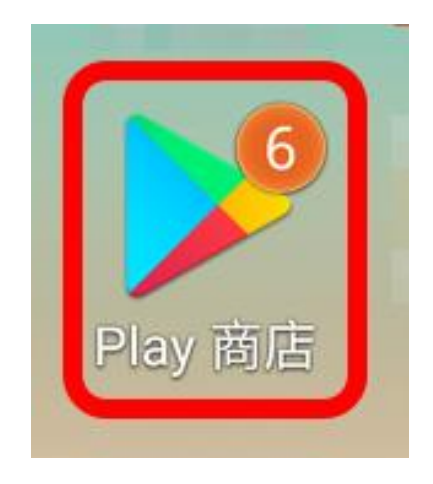

蘋果IOS手機或Ipad等 進入「App Store」 搜尋三個APP <sup>r</sup> Cisco WebEx Meetings <sub>J</sub> Google Meet Google Classroom 並都安裝完之後 再個別使用電子郵件信箱與密碼登入

即sxXXXX@gm.kl.edu.tw

方法一:

請學生至

→德和國小校網

→線上教學專區

分別進各網頁·查看下載點

<sup>r</sup> Cisco WebEx Meetings <sub>J</sub>

<sup>r</sup> Google Meet <sub>J</sub>

<sup>r</sup> Google Classroom <sub>J</sub>

| 線上教學             | 專區                                    |
|------------------|---------------------------------------|
| OpenID           |                                       |
| 教育雲端             | に に に に に に に に に に に に に に に に に に に |
| 因材網              |                                       |
| Cisco We<br>視訊同步 | ebex Meetings 線上<br>教學                |
| Google I<br>學    | Meet 線上視訊同步教                          |
| Google(<br>虚擬教室  | Classroom 線上教學                        |
| 螢幕錄影<br>用)       | 軟體(錄製教學影片                             |
| Streamla         | abs+OBS                               |
| 在書間前             | 7的線上資源庫                               |

- 方法二:
- 請學生開啟
- 「Play商店」
- 或「App Store」
- 搜尋關鍵字
  - <sup>r</sup> Cisco WebEx Meetings <sub>J</sub>
  - <sup>r</sup>Google Meet <sub>J</sub>
  - Google Classroom

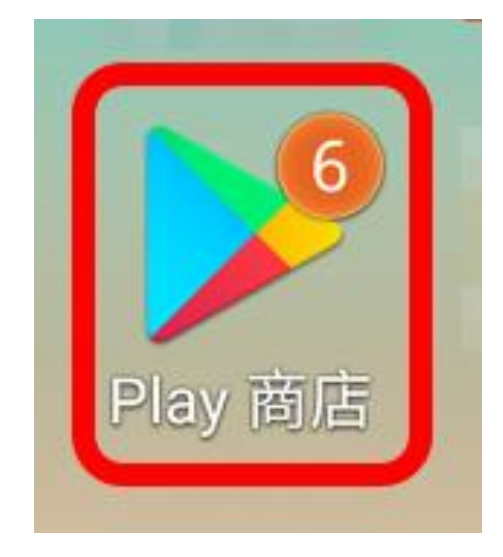

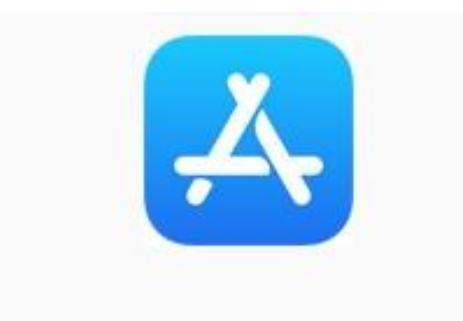

App Store

方法三:

掃描QR Code前,需先下載掃描器 「Play 商店」或「 App Store 」 搜尋關鍵字「QR Code」 安裝排名較靠前的即可 (如學生有安裝Line,加好友即含掃描功能) 「QR Code」圖檔,見次三頁,校網也有。

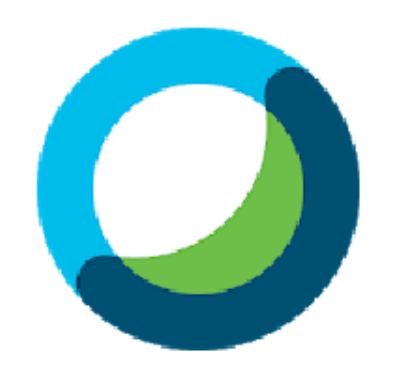

# Cisco Webex Meetings

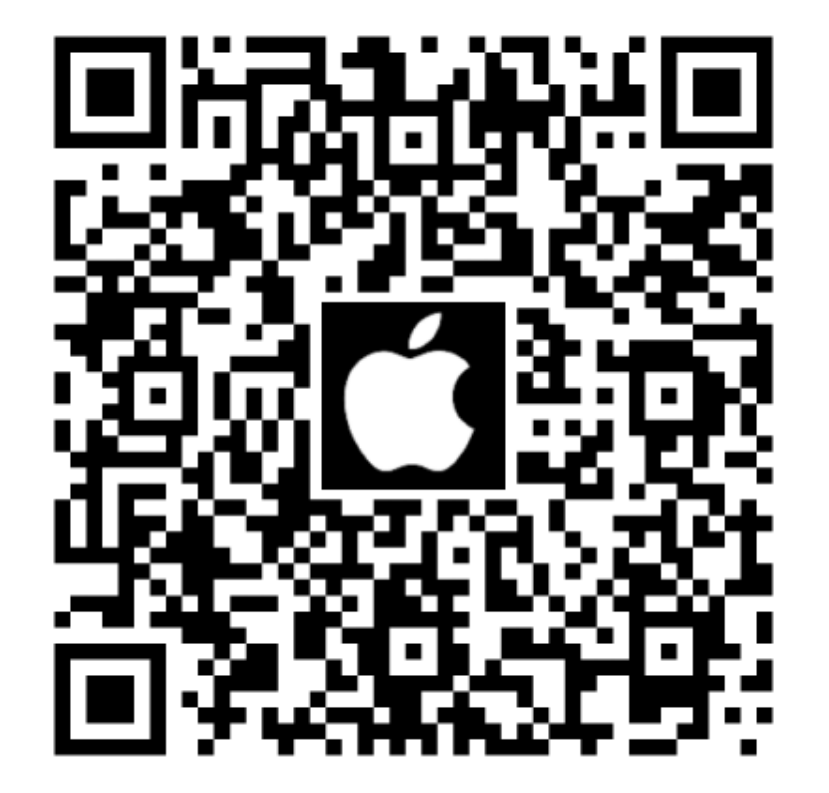

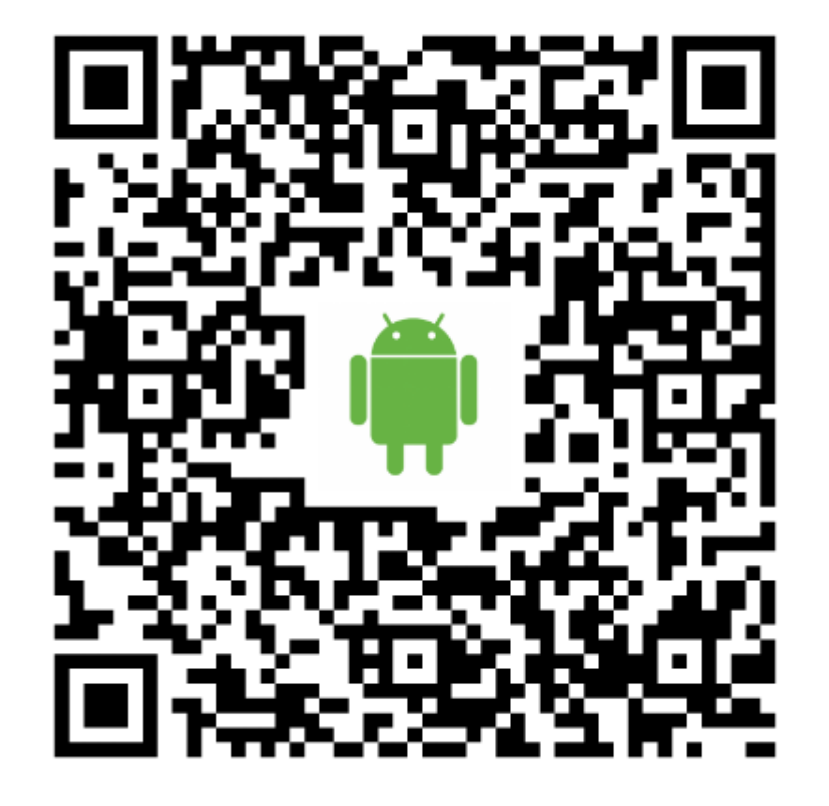

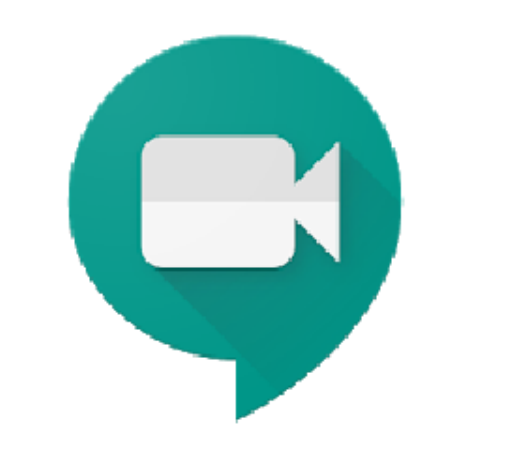

Google Meet

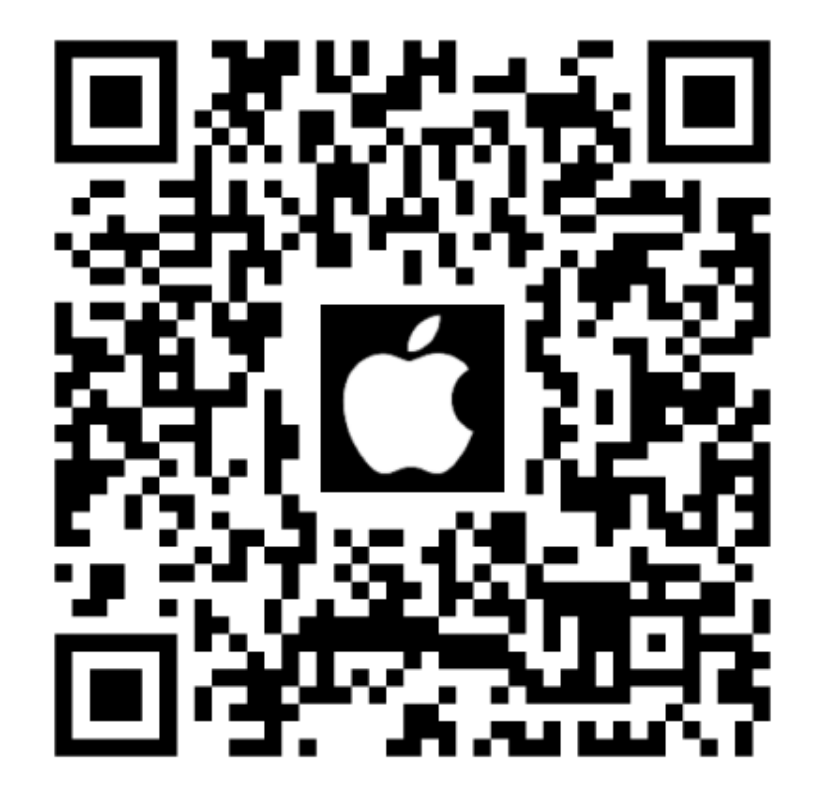

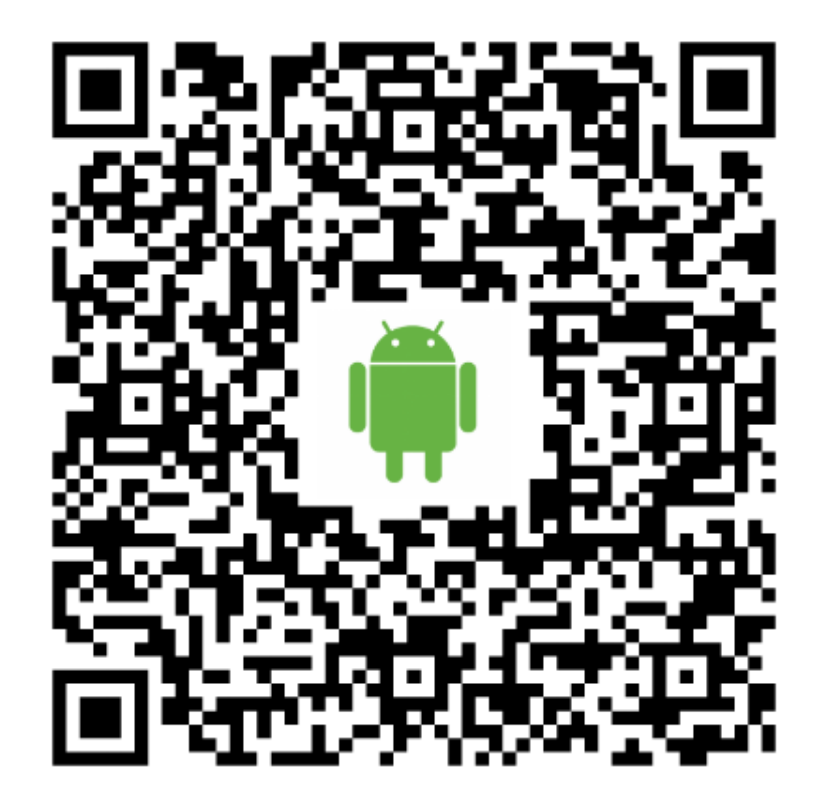

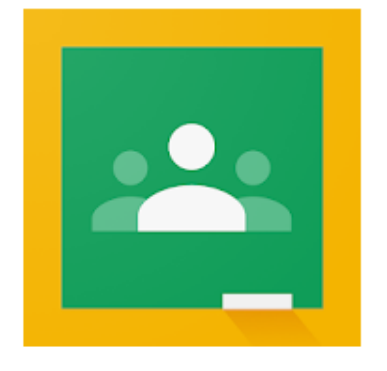

# Google Classroom

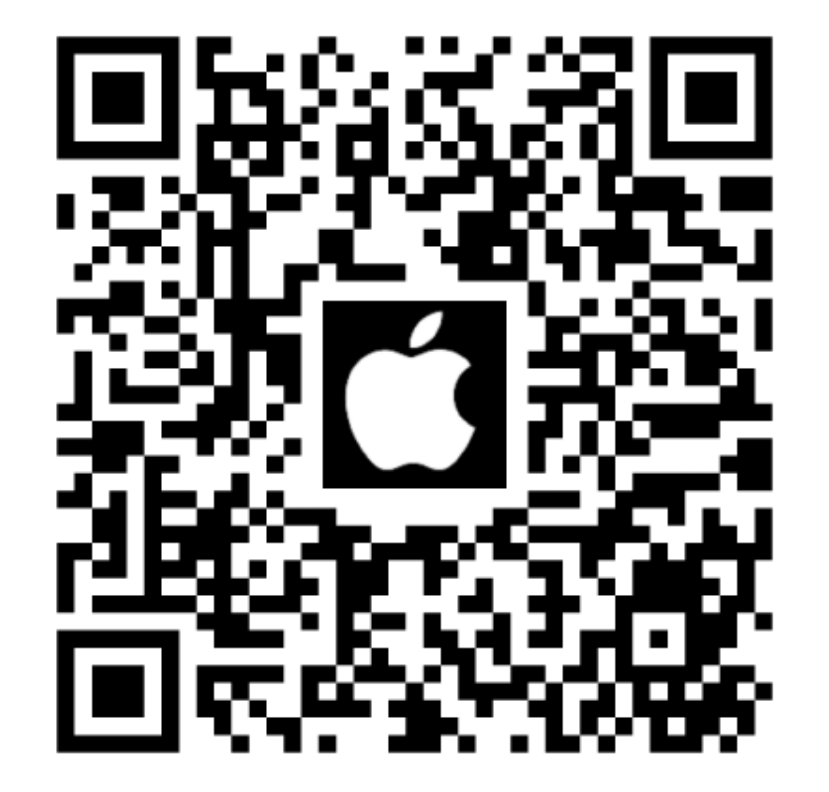

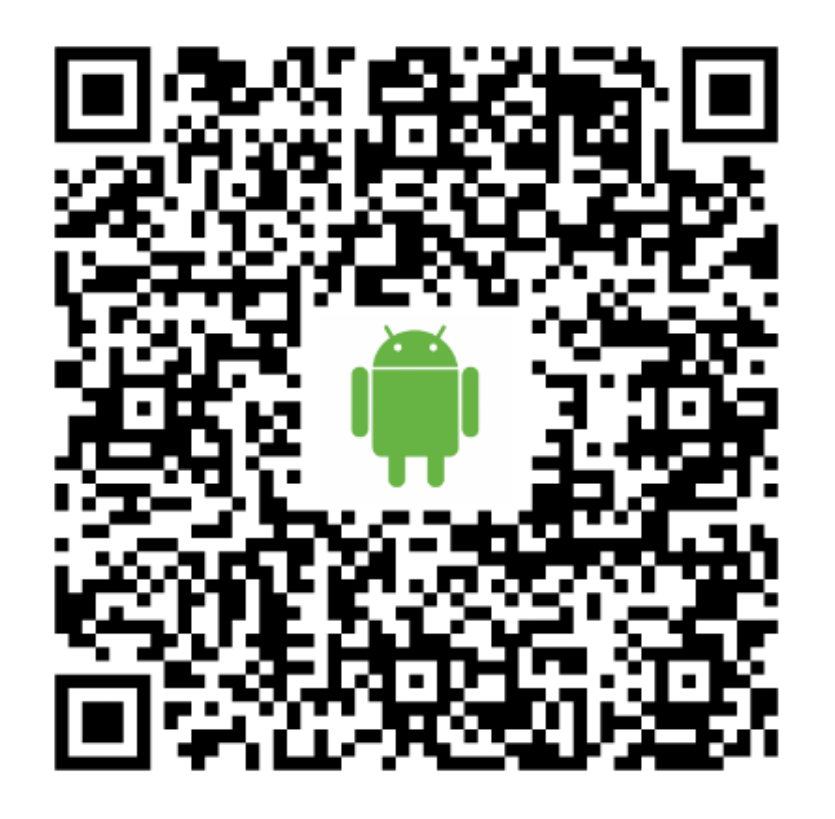

01、 進Google Play 搜尋關鍵字 「Cisco WebEx Meetings」

#### 點擊結果

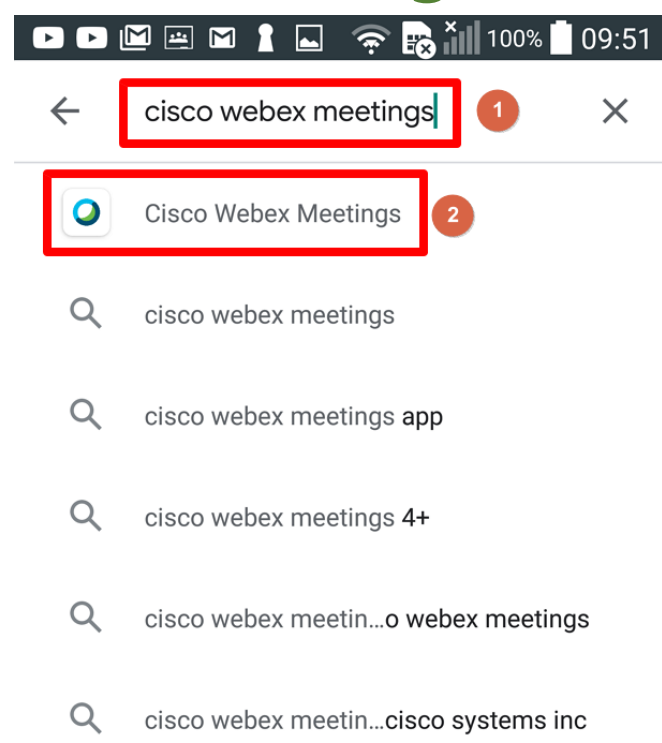

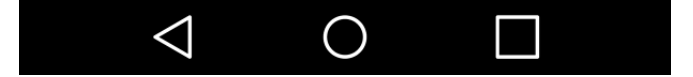

02 、

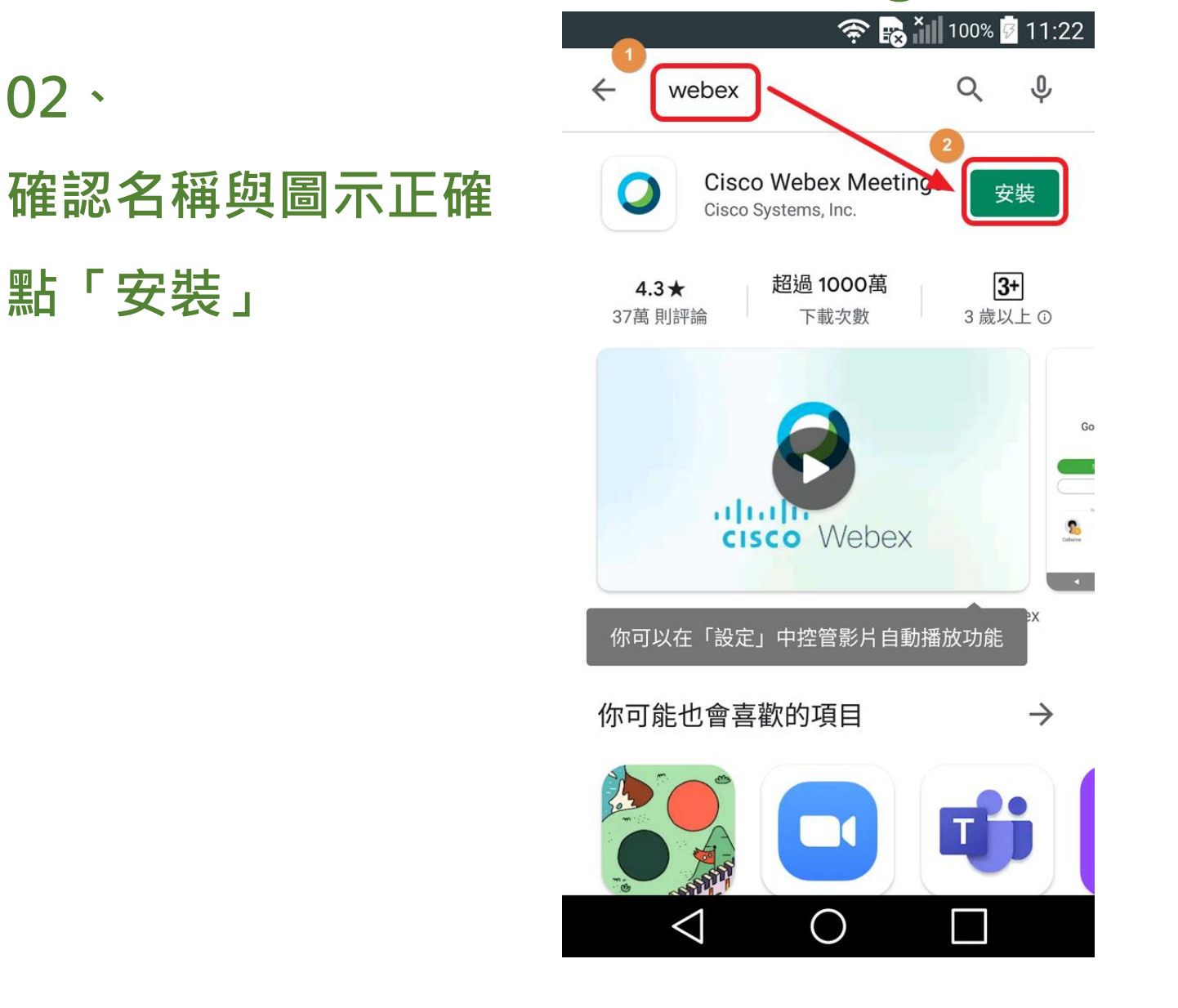

#### 奈 🔜 🎦 100% 🖗 11:23 03、點「接受」 Cisco Webex Meetings 需要下列項目的存取權 ${\mathfrak O}$ 裝置和應用程式記錄 $\sim$ 2 身分識別 $\sim$ Ē. 日曆 $\sim$ -聯絡人 $\sim$ 0 位置 $\sim$ 電話 $\sim$ 相片/多媒體/檔案 相機 Google Play G Pay 接受 STI I $\triangleleft$ $\bigcirc$

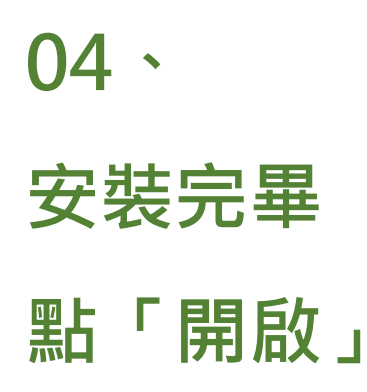

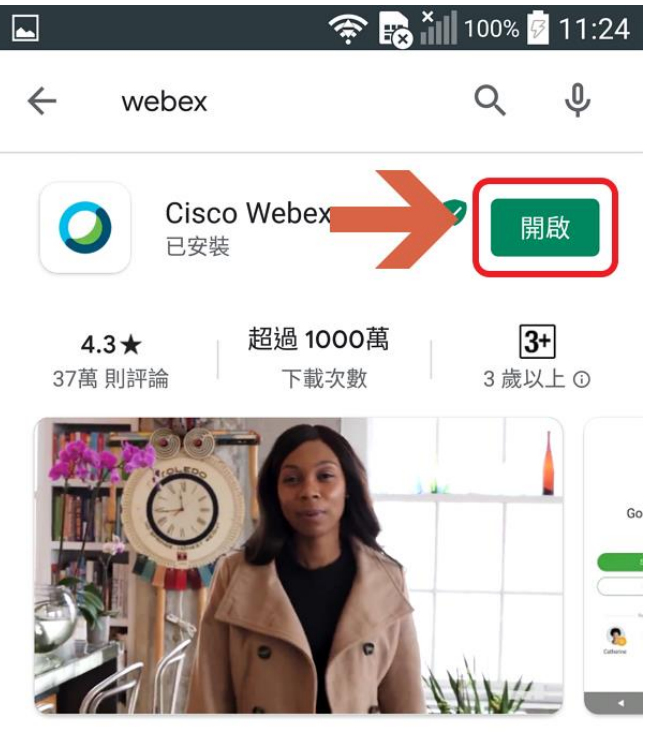

Tap into a Webex meeting, wherever you are, with Webex Meetings for Android!

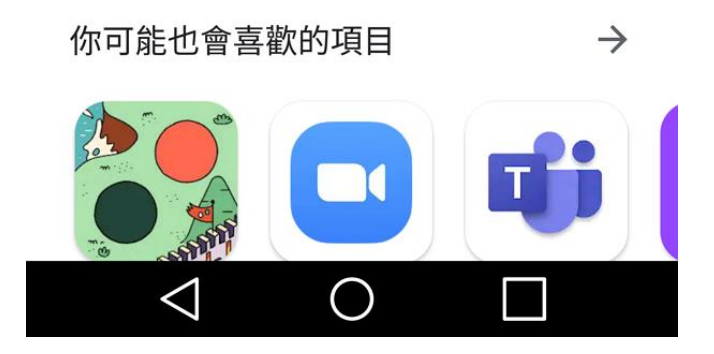

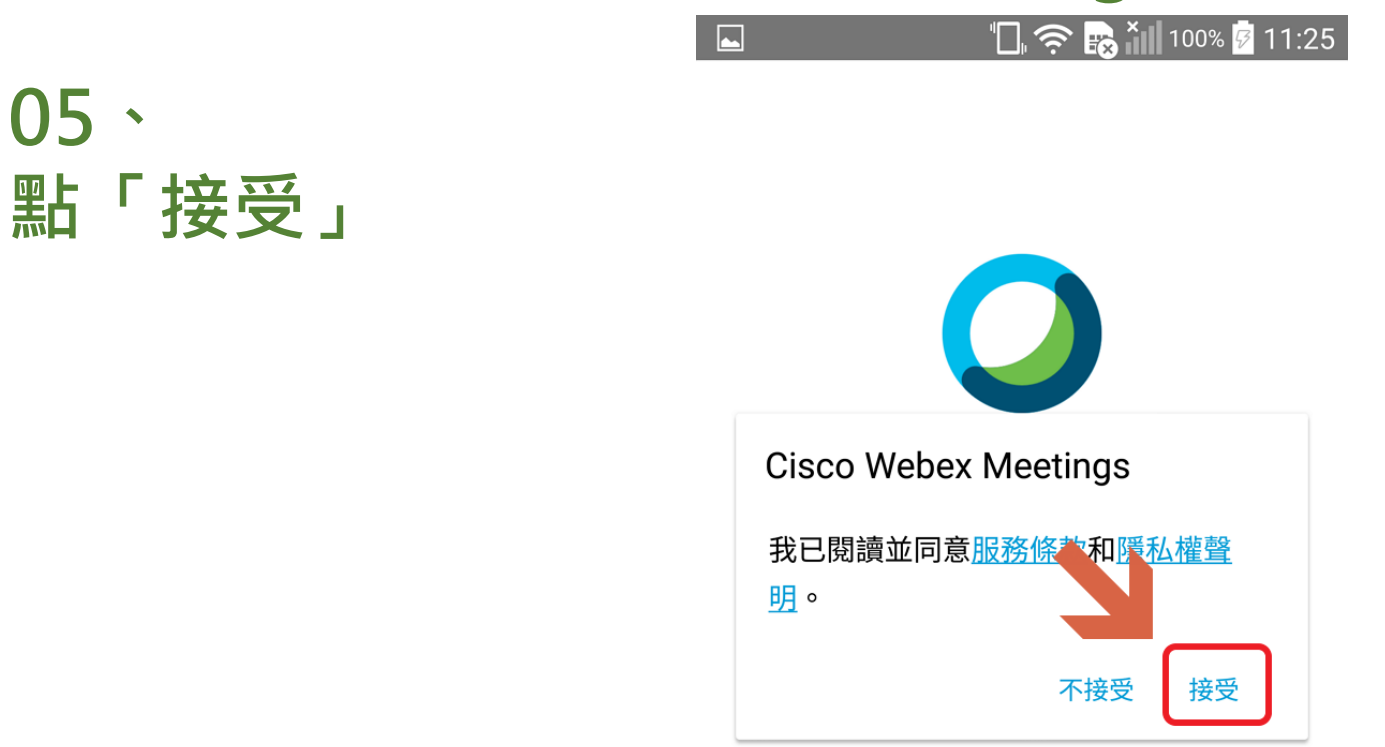

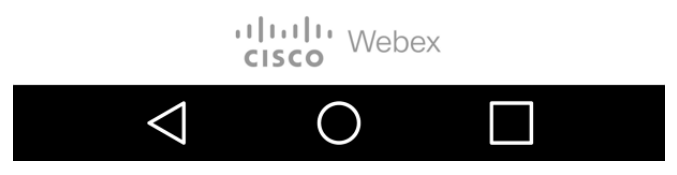

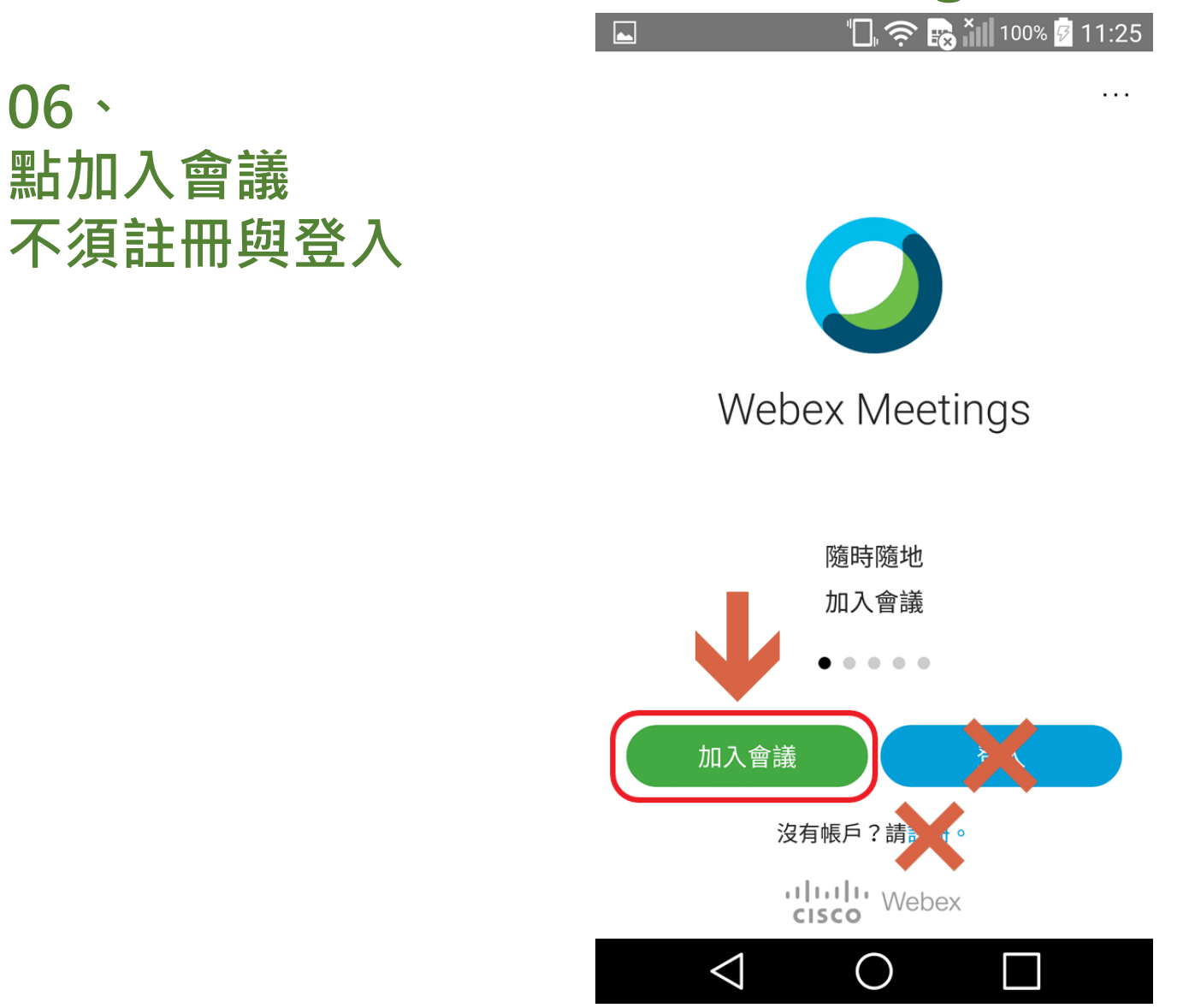

07、

- 1. 輸入老師給您的
- 會議號或是網址
- 2. 姓名
- 改成班級+座號5碼
- 如30209
- 3.電子郵件地址
- 請維持不變

| 🖼 🖼 🖬 🖿 🕨 🕨 🦙 🙀 🏭 94% 🛾                 | 14:47 |
|-----------------------------------------|-------|
| 〈 加入會議                                  | 加入    |
| 會議號或 URL 1                              |       |
| 如果您被邀請進入個人會議室,<br>可輸入 URL。              |       |
| company.webex.com/meet/ <b>username</b> |       |
| -k                                      |       |
| @gm.kl.edu.tw                           |       |

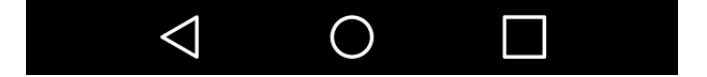

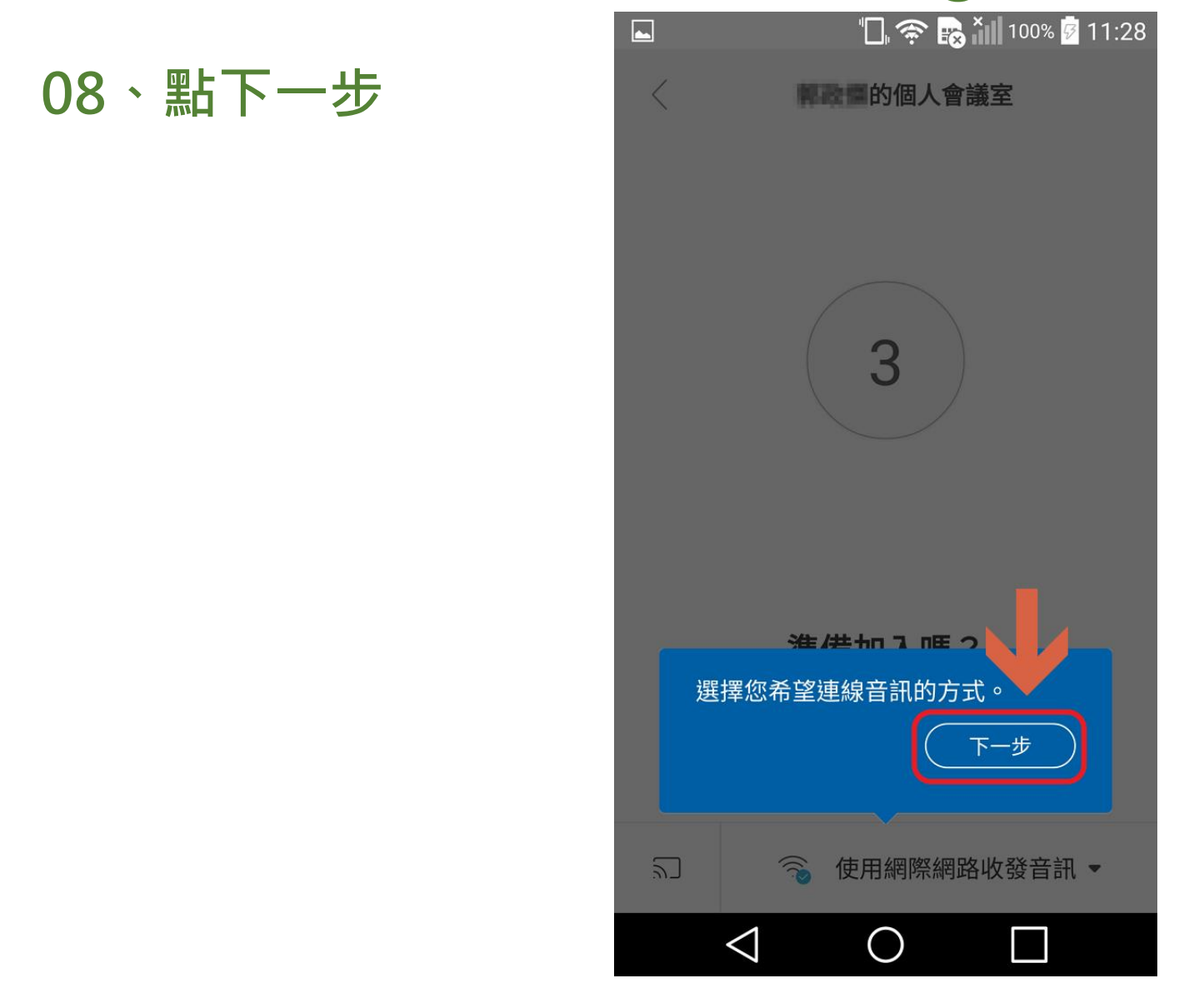

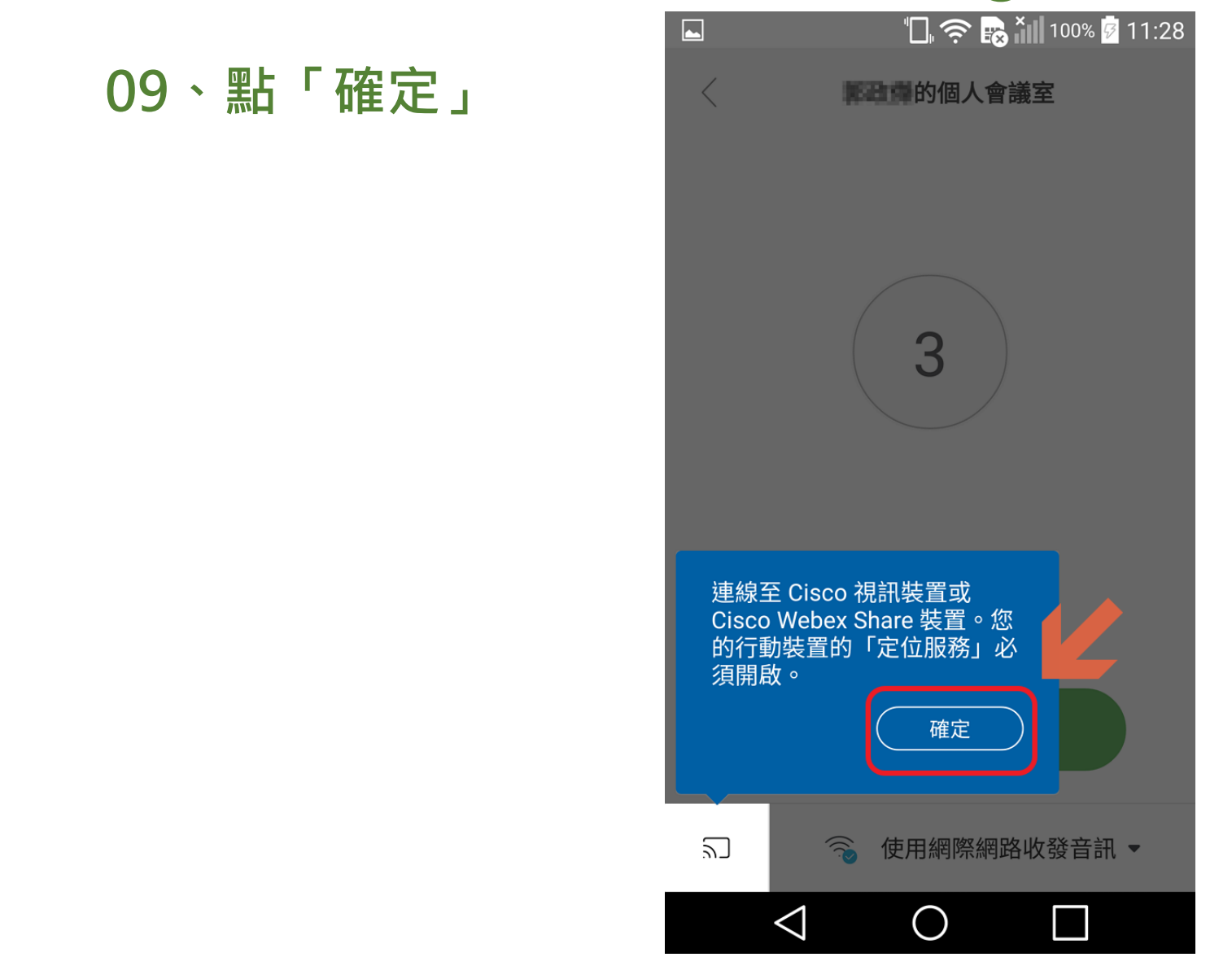

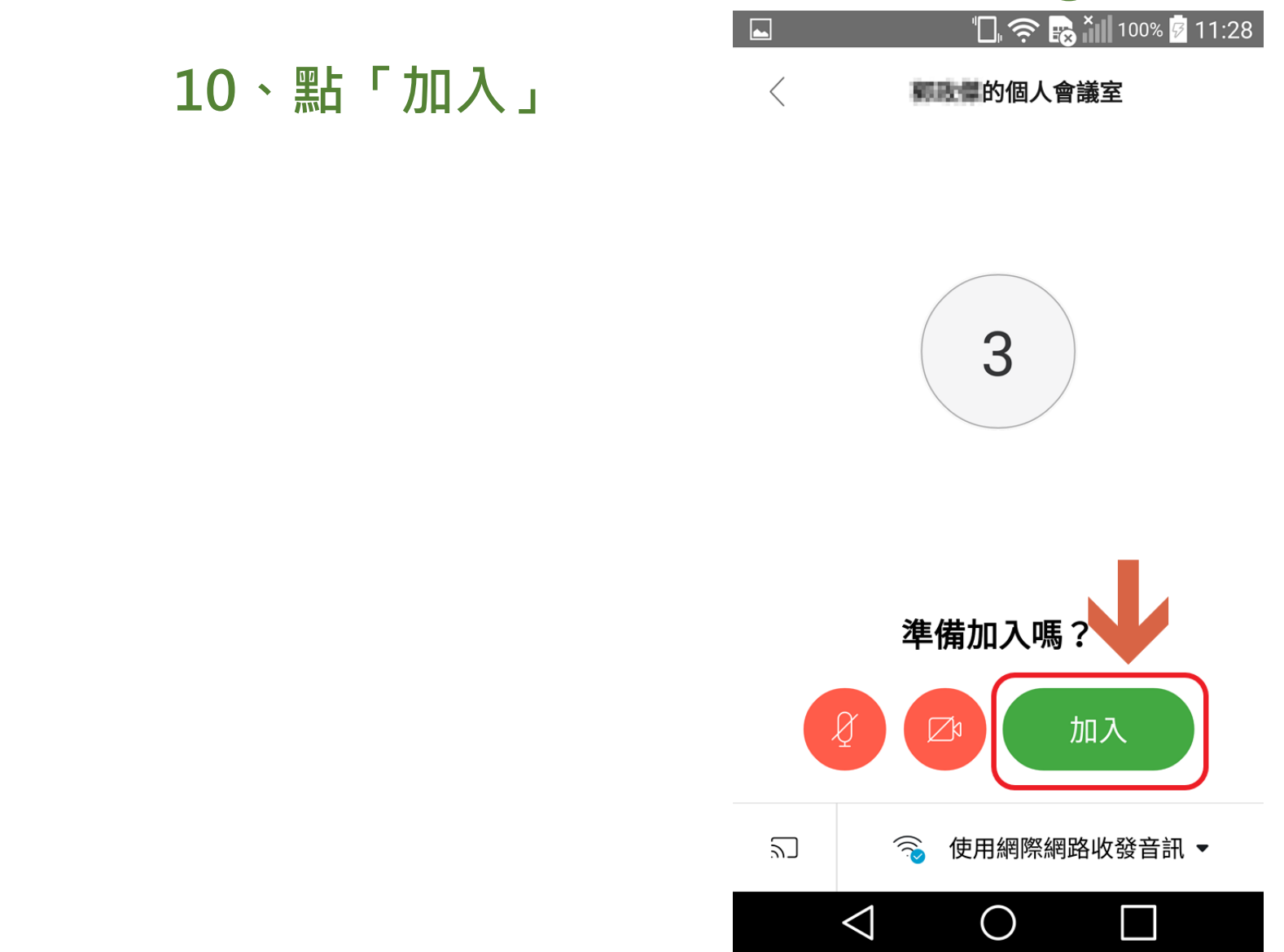

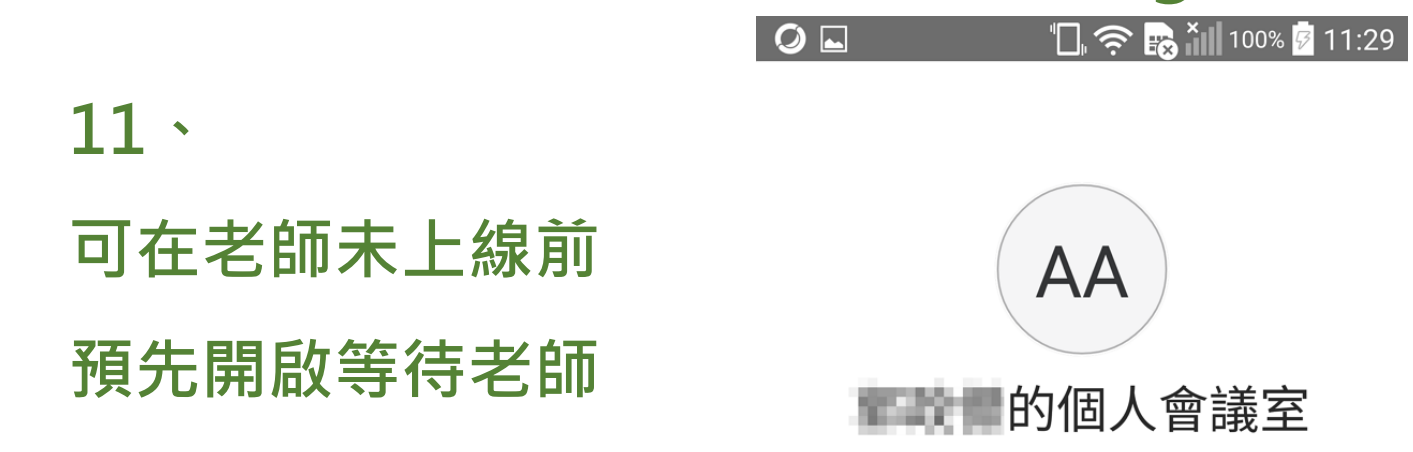

感謝您的等待。我們將在主持人加入 後開始會議。

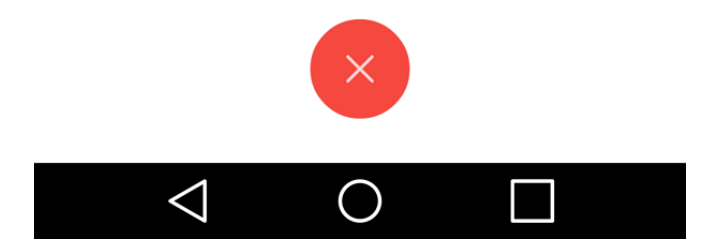

#### 12、老師上線後畫面會隨即改變,準備上課

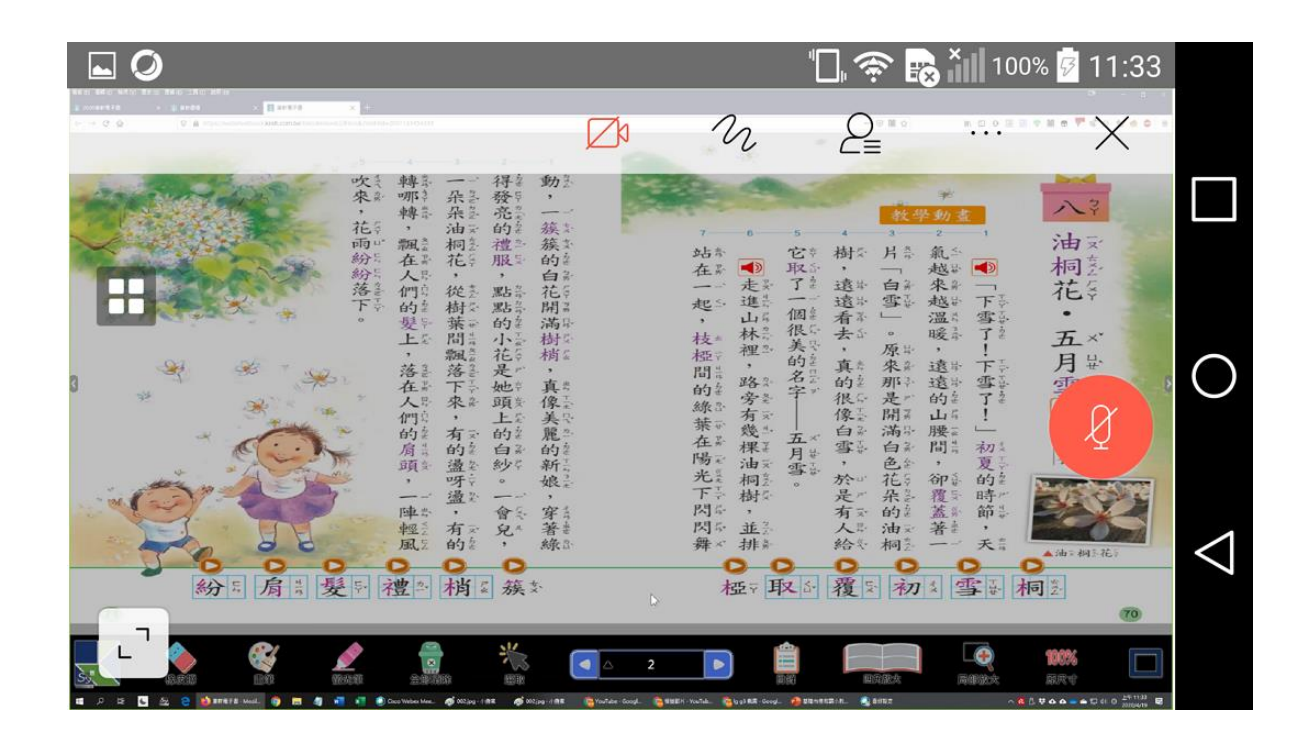

01、 進Google Play 搜尋關鍵字 「Google Meet」

#### 點擊結果

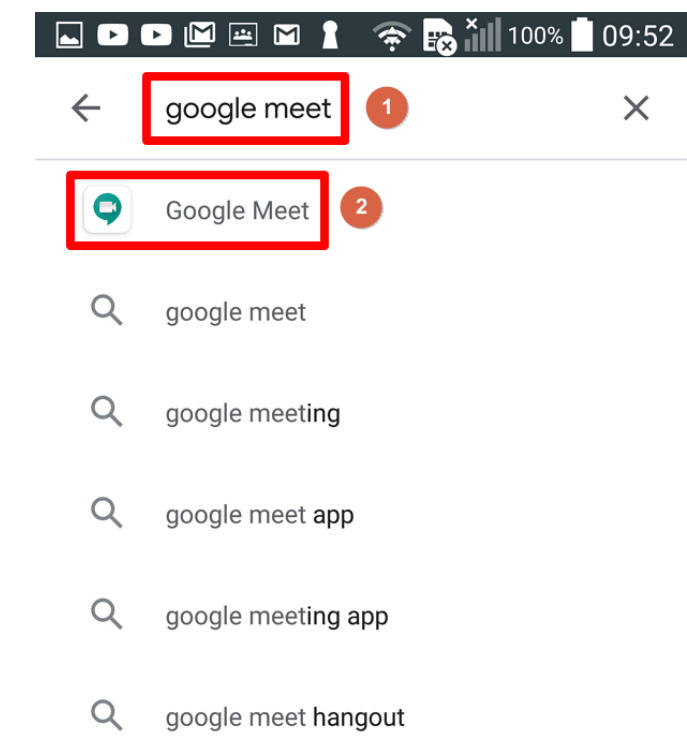

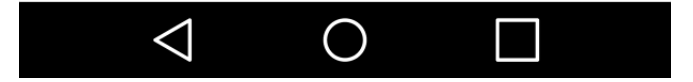

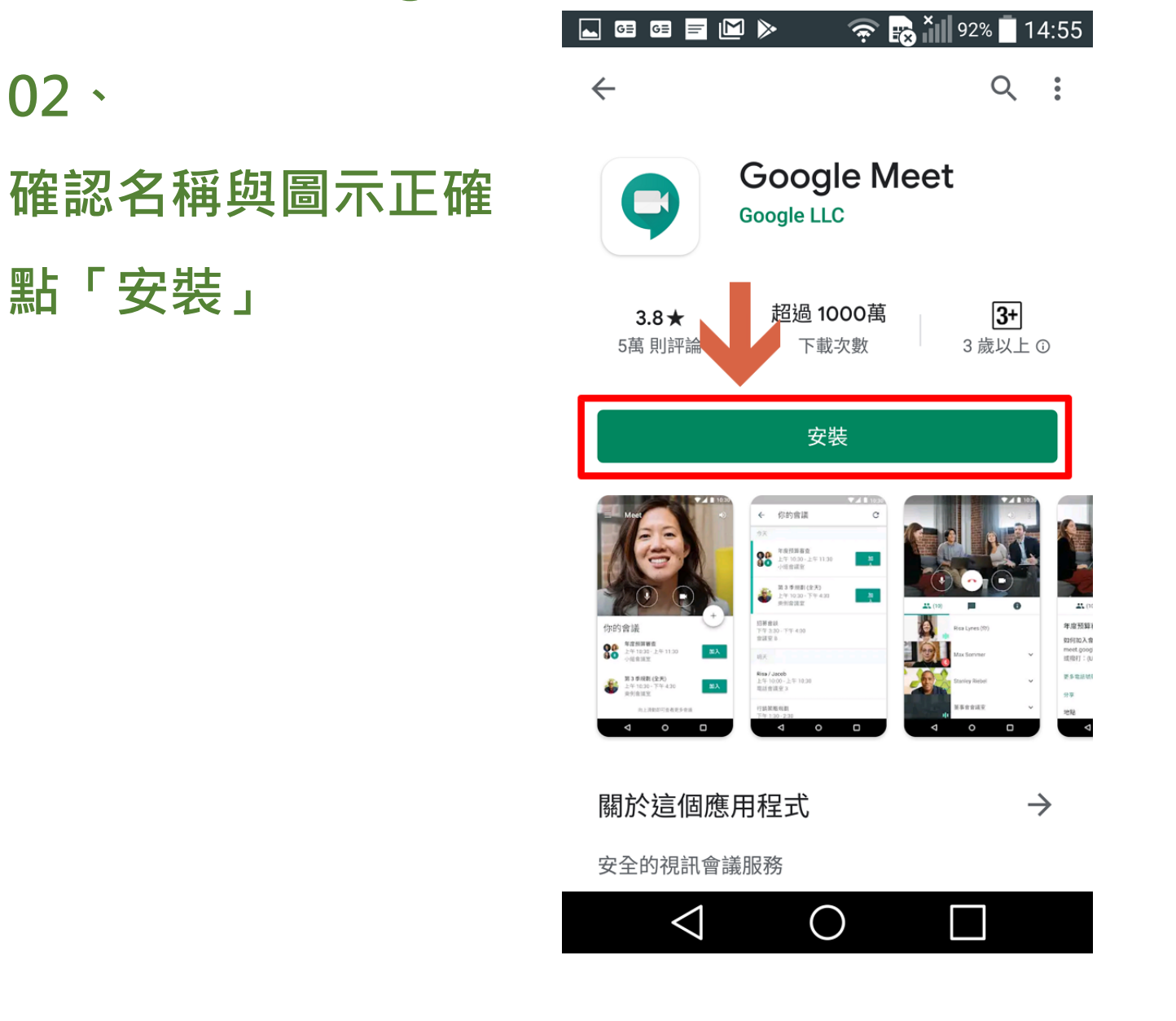

#### 03、 點「接受」

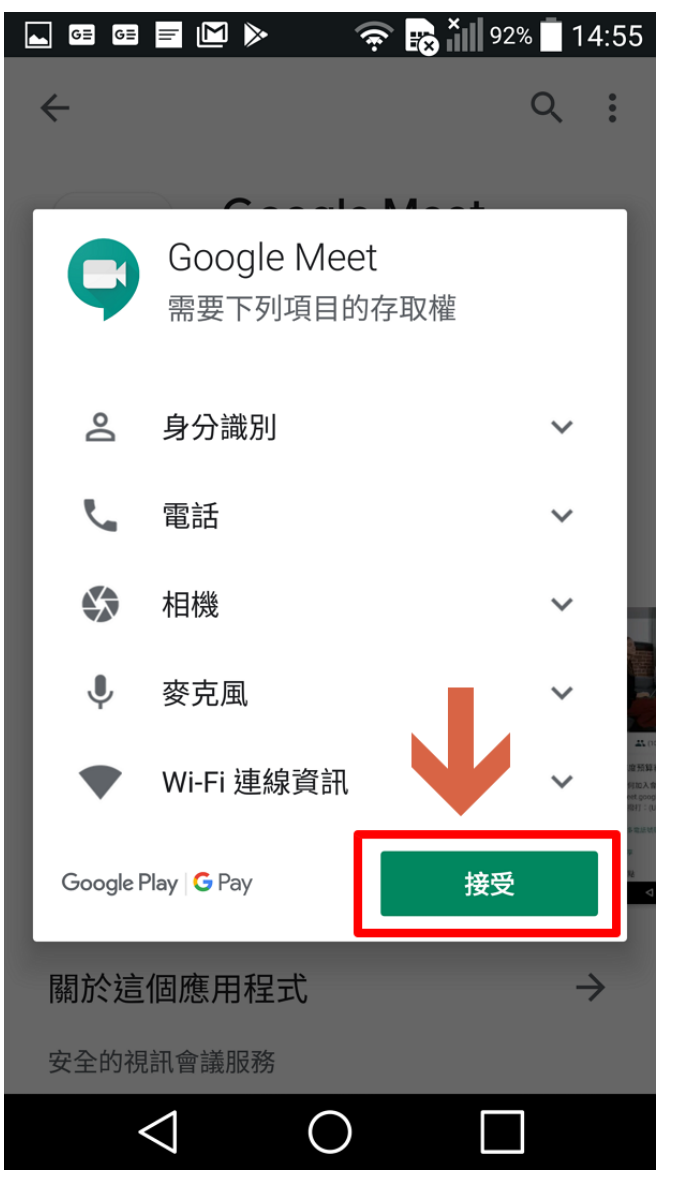

#### 04、 點「開啟」

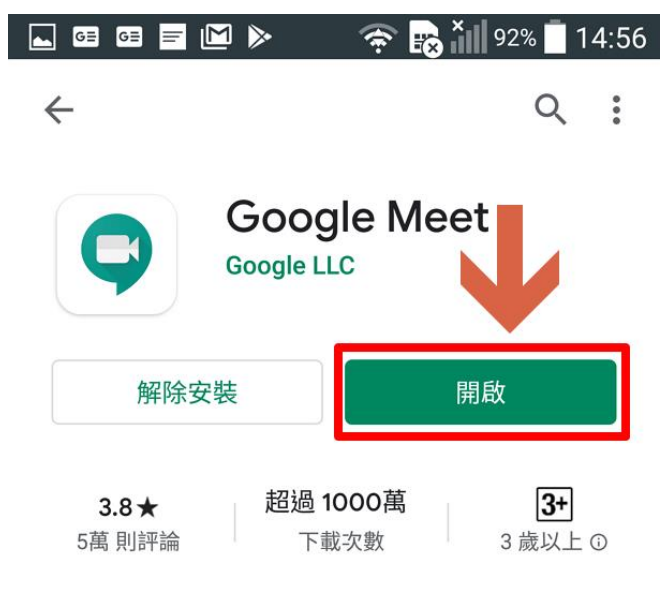

**新功能** • 更新時間:2020年4月20日

·針對有 250 位參與者的會議提供更完善的支援

 $\rightarrow$ 

- ·提供即時字幕
- ·可透過國際會議撥入號碼加入每場...

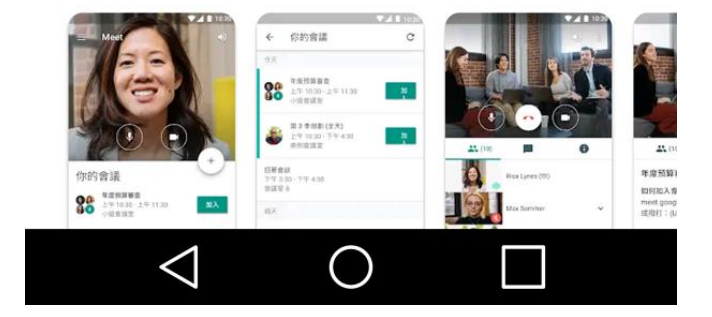

💶 💷 🖃 🖿 🕨 🔈 🦙 💦 🏭 92% 🗖 14:56

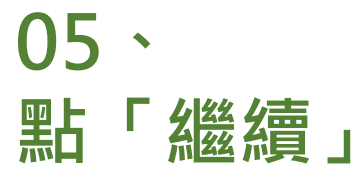

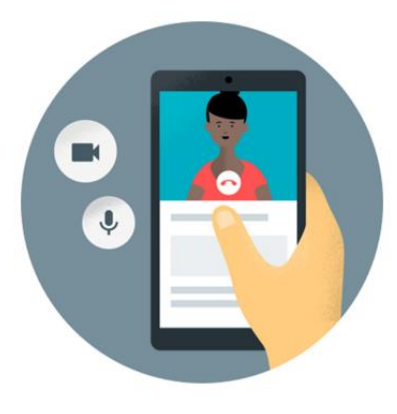

歡迎使用 Meet

如要在「Meet」上進行視訊通話,請允許這 項應用程式存取你裝置的攝影機和麥克風

《服務條款》與《隱私權政策》

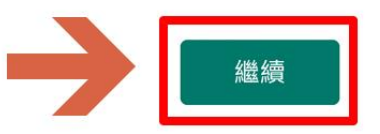

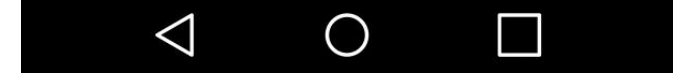

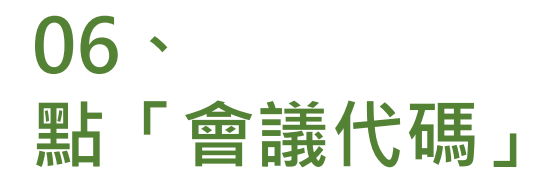

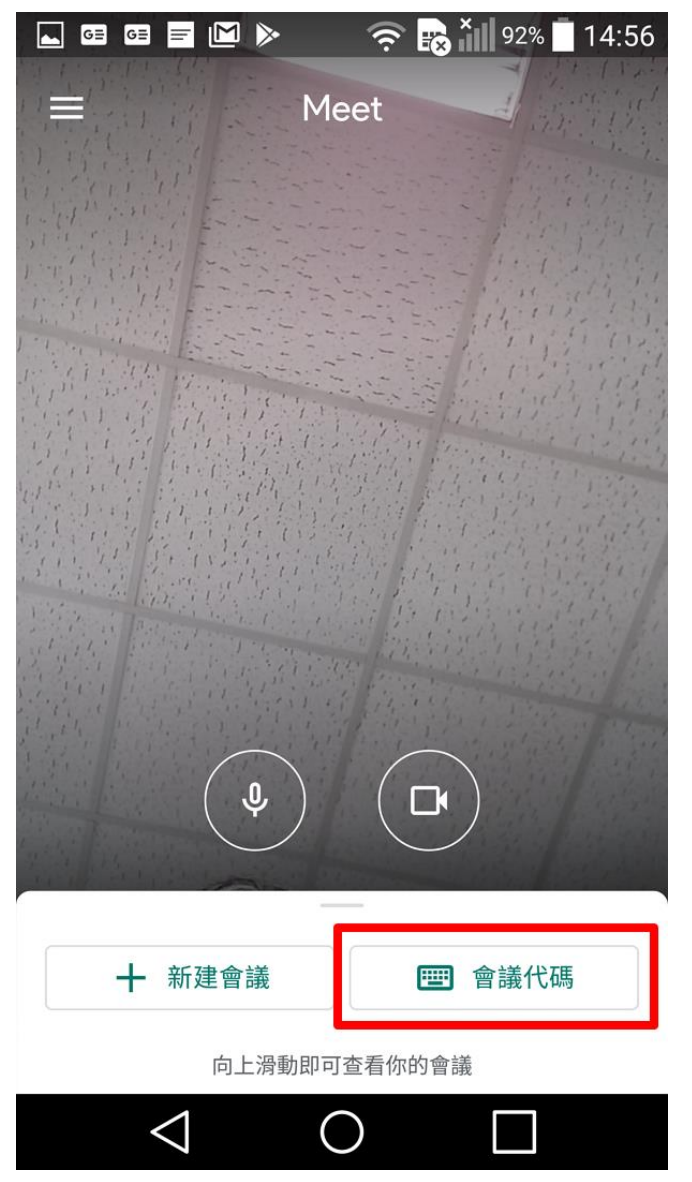

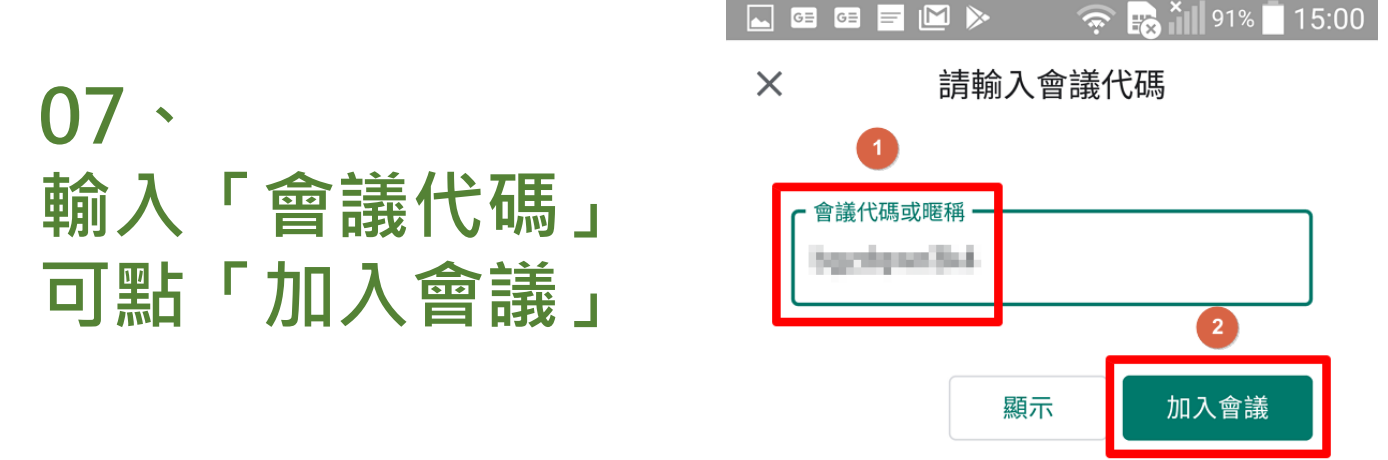

因為會議代碼輸入較複雜, 學生非常容易輸入錯誤, 建議改搭配Google Classroom使用 (後面會說明步驟)

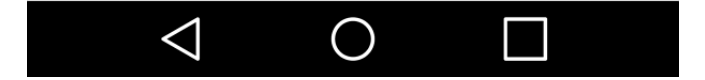

01、 進Google Play 搜尋關鍵字 「Google Classroom」 點擊結果

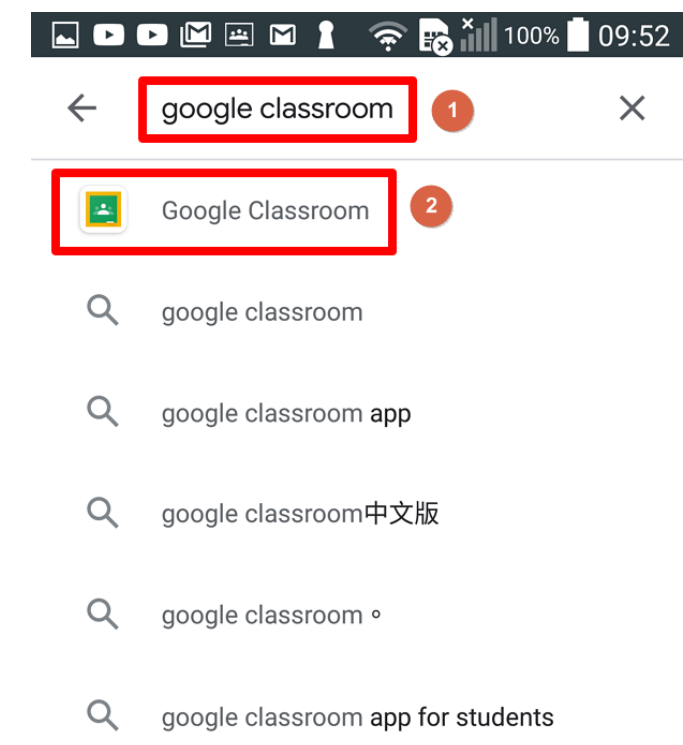

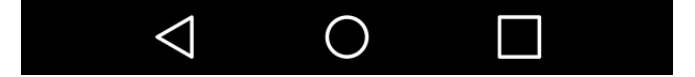

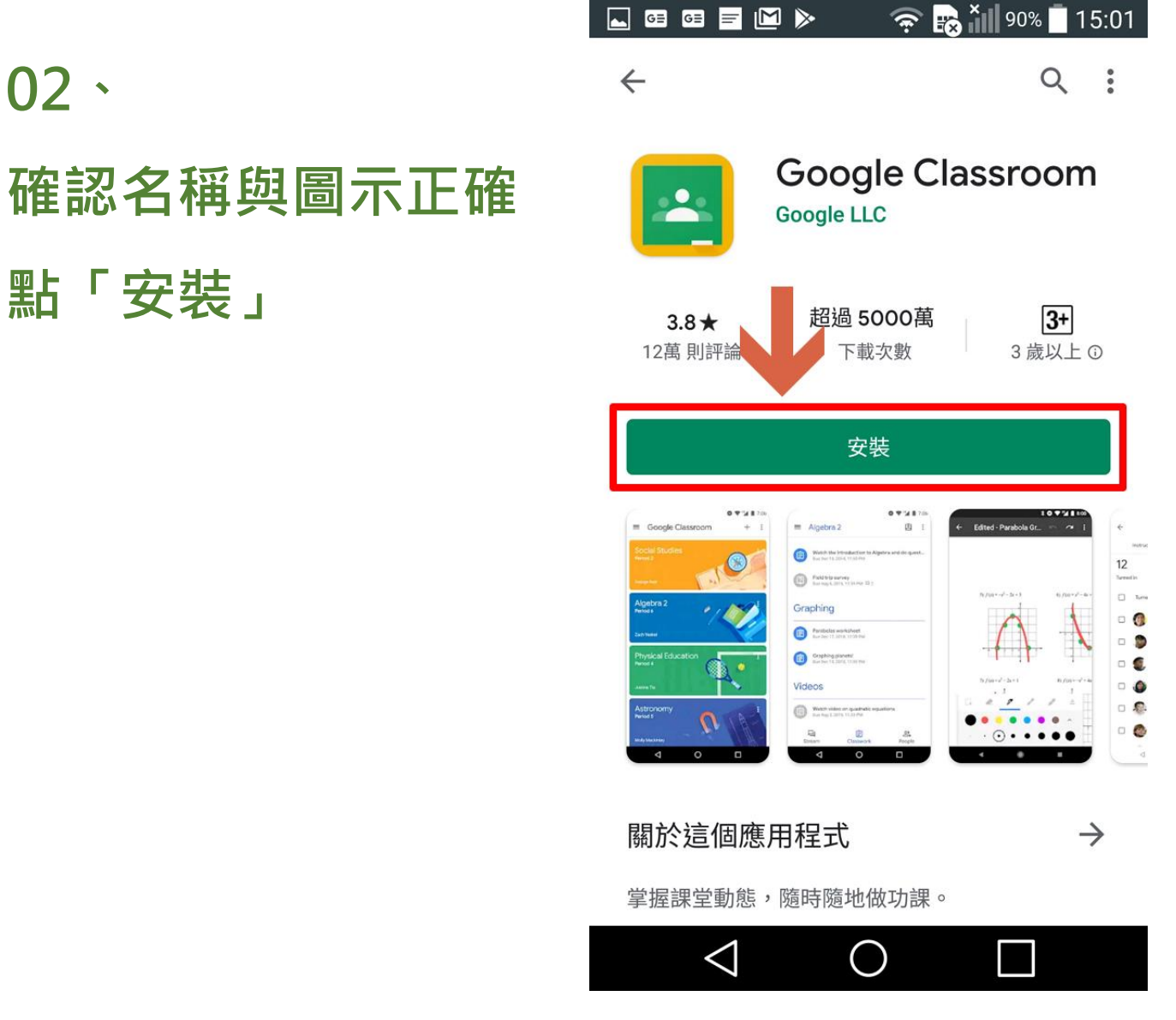

02、

#### 03、 點「接受」

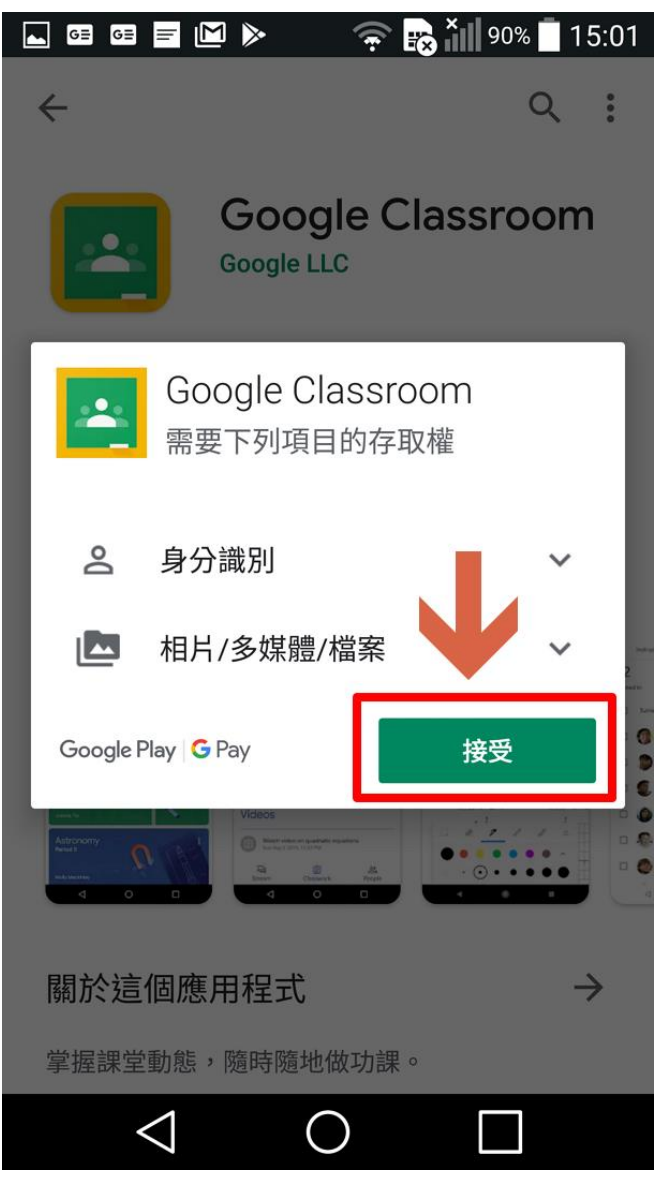

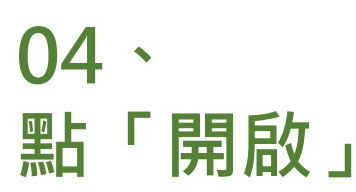

**新功能** • 更新時間:2020年4月15日

\* 更新多個頁面的設計, 變得更容易瀏覽

\*現在可以查看已封存課程的詳細資料

\*修正其他錯誤並提升執行效能

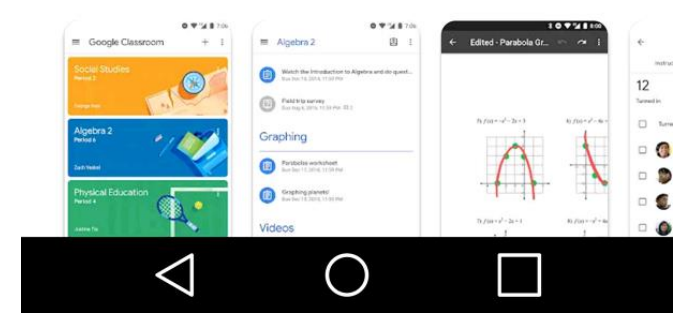

 $\rightarrow$ 

#### 05、 點「開始使用」

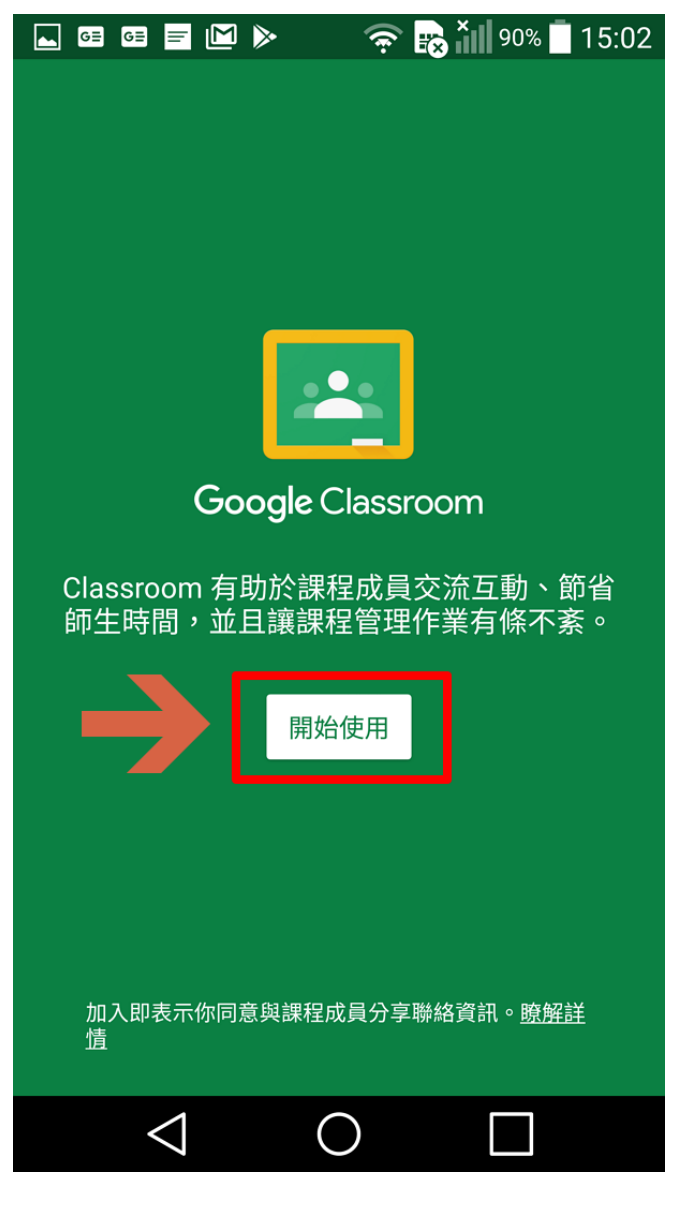

#### 06、 點「xxXXX@gm.kl.edu.tw」 點「確定」

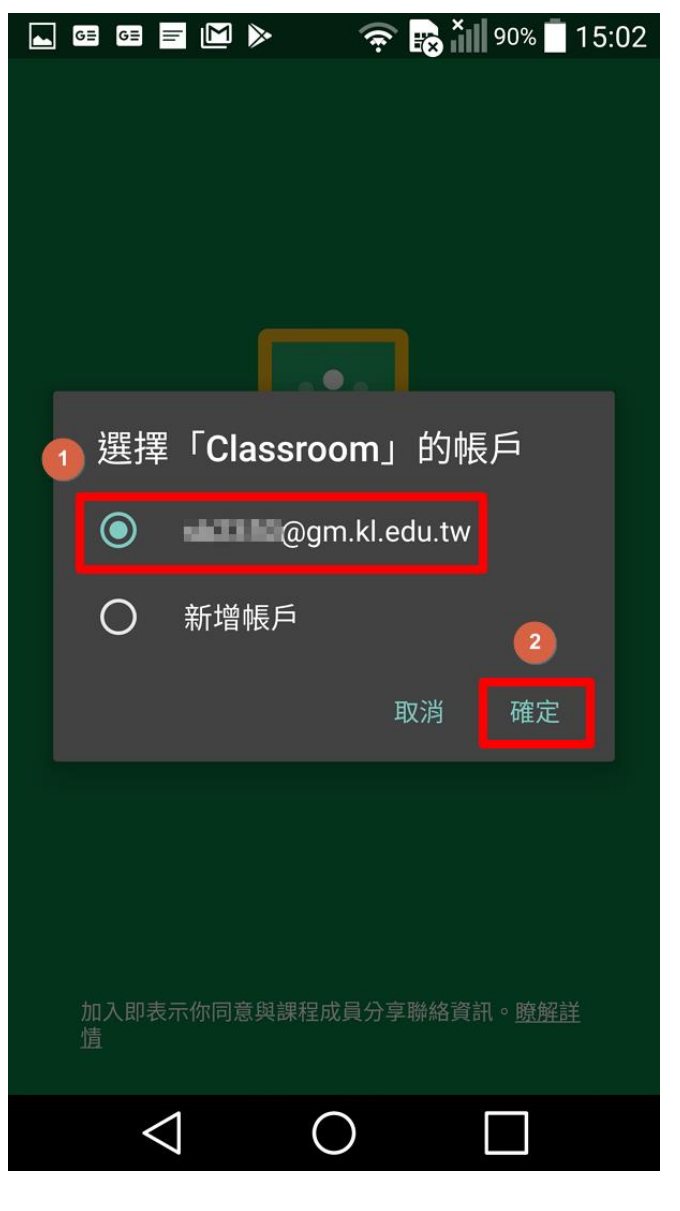

#### 07、 點你要上的課程

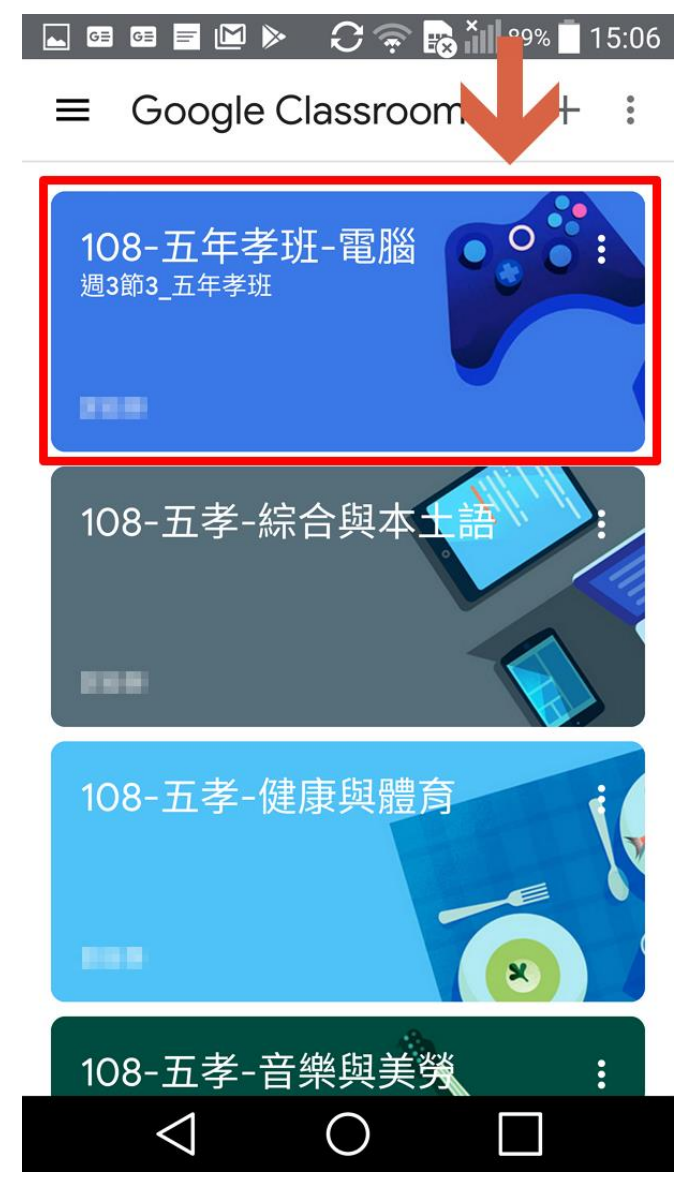

08、 老師可在此 貼上Cisco Webex Meetings的連結資訊

#### 老師需開啟設定後 右上會有攝影機圖示

學生與老師點下後 可開啟此教室專屬的 Google Meet連結

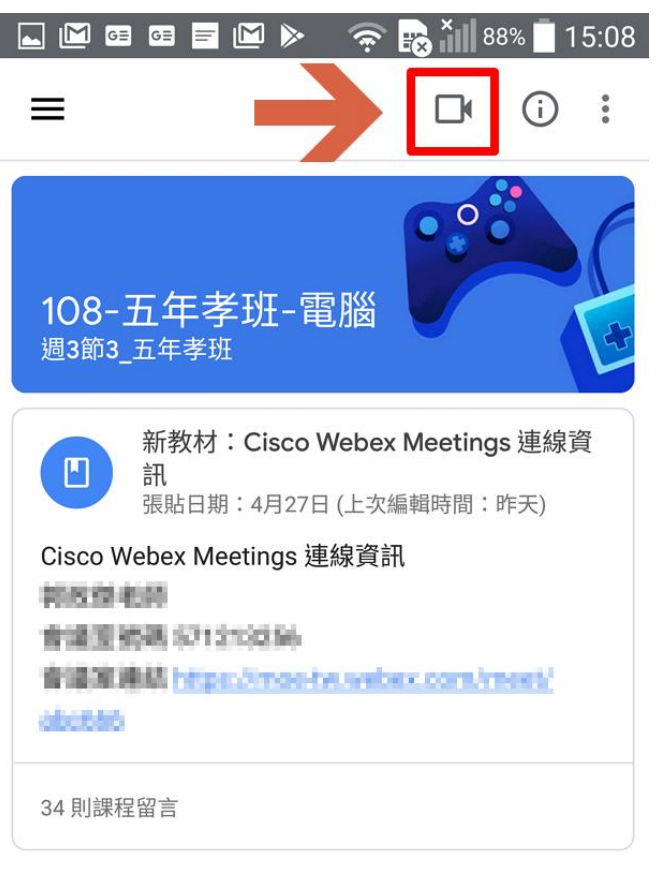

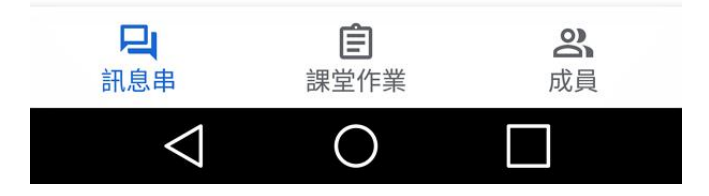

09、 會自動開啟 Google Meet (如未先安裝,則 會跳至Play商店 的頁面)

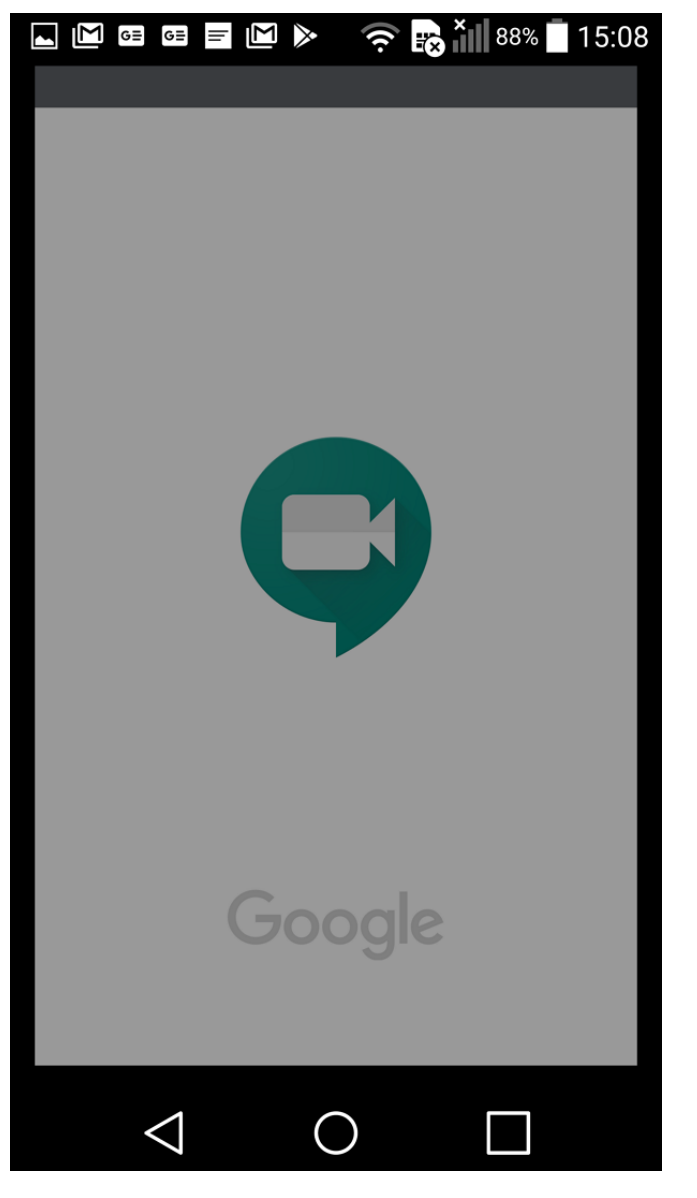

10、 點「加入會議」 如帳號為私人的 @gmail.com 請學生進行切換 否則不用動它

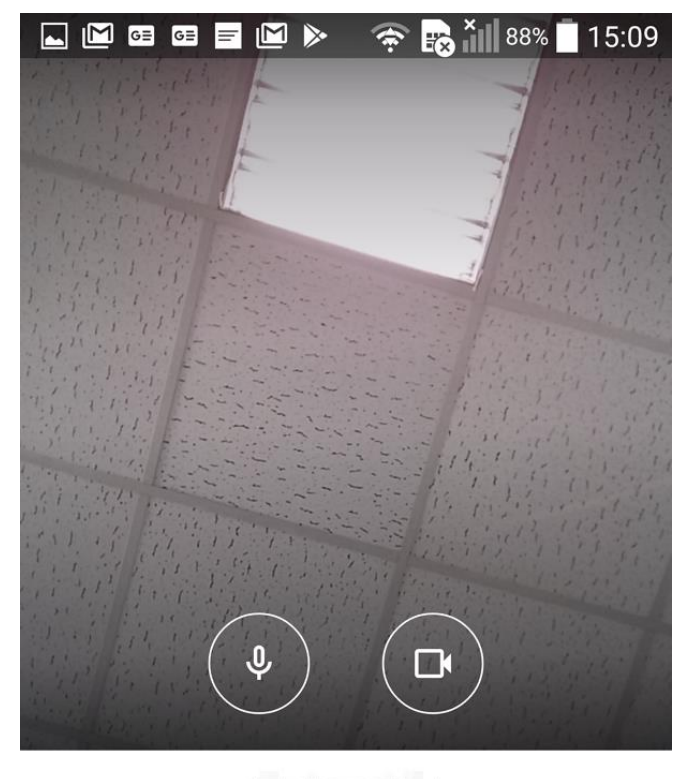

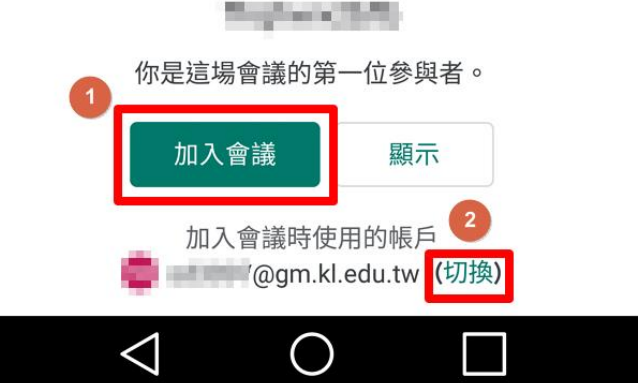

11、
點「X」
連結請學生勿分享,
避免有閒雜人等,
進來教室干擾上課

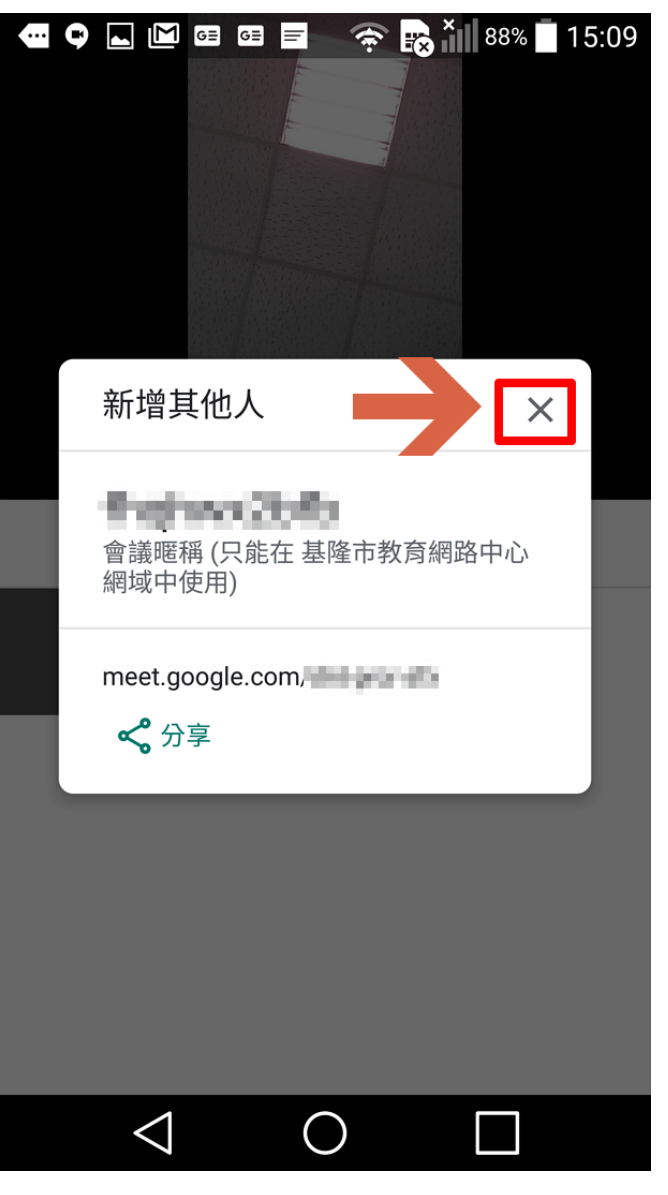

12、 此處應顯示您的完整 姓名,即可開始上課

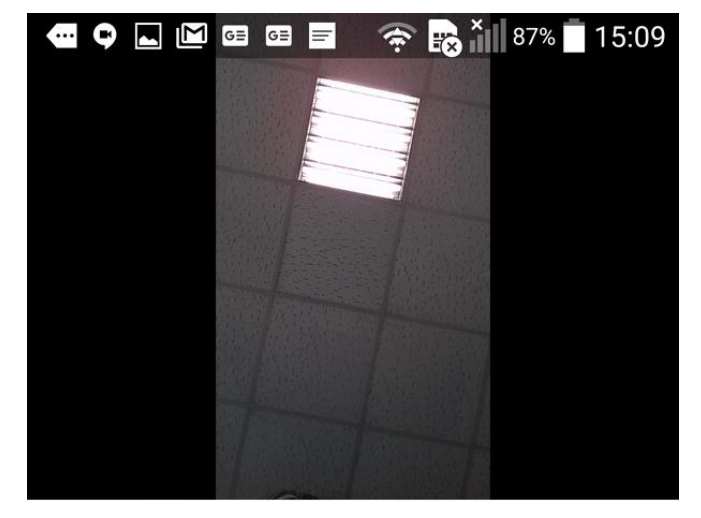

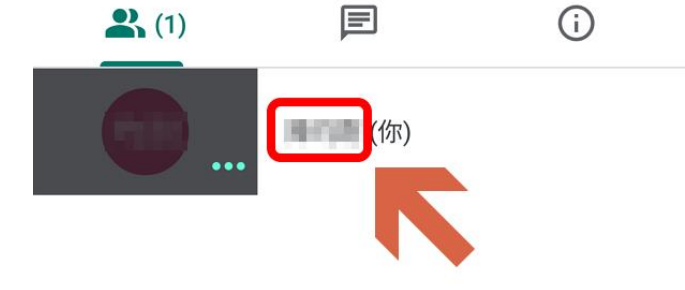

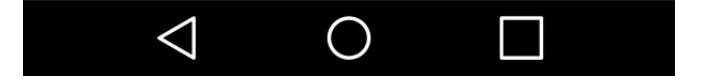